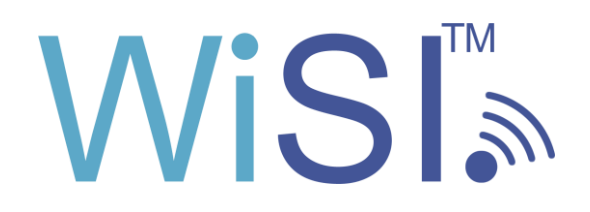

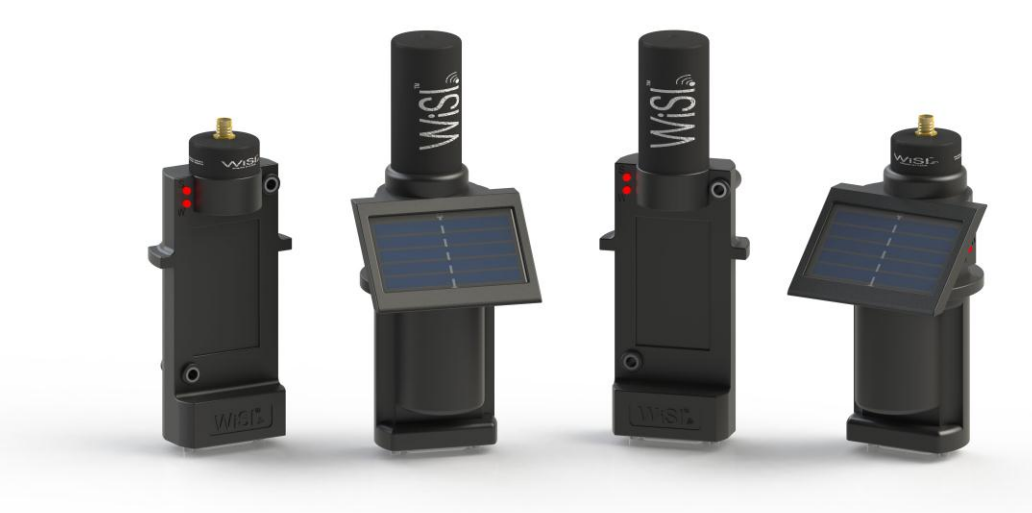

# Quick Start Guide

RUGID COMPUTER, INC. 9730-F1 Lathrop Industrial Dr. SW Olympia, WA 98512 USA

Support@RugidComputer.com

RU-WiSI-QS-1101 Preliminary April, 2011

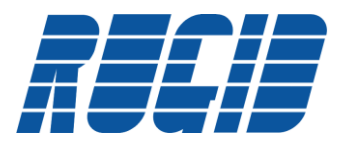

| 1           | L OVERVIEW                                                                                                    | 3                                                                          |
|-------------|----------------------------------------------------------------------------------------------------|----------------------------------------------------------------------------|
|             | 1.1 System Components                                                                                                    | 4                                                                          |
|             | 1.2 Dynamically Self Configuring Network                                                                                                    | 5                                                                          |
| 2           | UNPACKING AND SETUP                                                                                                    |                                                                            |
|             |                                                                                                    |                                                                            |
|             | 2.1 INSTALLING WISI CONFIGURATION CONSOLE                                                                                                    | b                                                                          |
|             | 2.2 SETUP WISH PROGRAMMING KIT                                                                                                    | 12<br>12                                                                   |
|             | 2.2.1 ITISTUTING USB DITVET                                                                                                    | 13<br>15                                                                   |
| _           |                                                                                                    |                                                                            |
| 3           | 3 CONFIGURING YOUR FIRST WISI SYSTEM                                                                                                    | 16                                                                         |
|             | 3.1 CONFIGURATION CONSOLE STARTUP                                                                                                    |                                                                            |
|             | 3.1.1 Connecting WiSI Docking Station to Development PC                                                                                                    |                                                                            |
|             | 3.1.2 Charging WiSI Solar Powered Nodes                                                                                                    |                                                                            |
|             | 3.2 CONFIGURING SYSTEM                                                                                                    |                                                                            |
|             | 3.3 SAVING WISI PROJECT                                                                                                    | 22                                                                         |
|             | 3.4 LOADING WISI MODULES                                                                                                    | 23                                                                         |
|             | 3.5 VERIFYING WISI SYSTEM OPERATION                                                                                                    | 25                                                                         |
|             | 3.6 PREPARING WISI MODULES FOR SHIPPING                                                                                                    |                                                                            |
| 4           | ADVANCED CONFIGURATION FEATURES                                                                                                    | 27                                                                         |
|             | 4.1 WISI – SAMPLING RATE CONFIGURATION                                                                                                    | 27                                                                         |
|             | 4.2 CLONING WISI NODES                                                                                                    | 29                                                                         |
|             | 4.3 WISI SENSOR INTERFACE                                                                                                    |                                                                            |
|             | 4.3.1 Analog Input Channel Settings                                                                                                    |                                                                            |
|             | 4.3.2 Analog Channel - Integer verses Floating Point Data Return                                                                                                    |                                                                            |
|             |                                                                                                    |                                                                            |
|             | 4.3.3 Analog Channel – Setting Engineering Units Conversion                                                                                                    |                                                                            |
|             | 4.3.3Analog Channel – Setting Engineering Units Conversion4.3.4Analog Channel – Alarm Setting                                                                                                    |                                                                            |
|             | <ul> <li>4.3.3 Analog Channel – Setting Engineering Units Conversion</li> <li>4.3.4 Analog Channel – Alarm Setting</li> <li>4.3.5 WiSI Temperature Reporting</li> </ul>                                                                                                    |                                                                            |
|             | <ul> <li>4.3.3 Analog Channel – Setting Engineering Units Conversion</li></ul>                                                                                                    |                                                                            |
|             | <ul> <li>4.3.3 Analog Channel – Setting Engineering Units Conversion</li> <li>4.3.4 Analog Channel – Alarm Setting</li> <li>4.3.5 WiSI Temperature Reporting</li> <li>4.3.6 Digital I/O</li> <li>4.4 VIEWING SENSOR DATA WITH THE WISI CONFIGURATION CONSOLE</li> </ul>                                                                                                    | 36<br>                                                                     |
|             | <ul> <li>4.3.3 Analog Channel – Setting Engineering Units Conversion</li> <li>4.3.4 Analog Channel – Alarm Setting</li> <li>4.3.5 WiSI Temperature Reporting</li> <li>4.3.6 Digital I/O</li> <li>4.4 VIEWING SENSOR DATA WITH THE WISI CONFIGURATION CONSOLE</li> <li>4.5 VIEWING RADIO SIGNAL STRENGTH</li> </ul>                                                                                                    | 36<br>                                                                     |
| 5           | <ul> <li>4.3.3 Analog Channel – Setting Engineering Units Conversion</li> <li>4.3.4 Analog Channel – Alarm Setting</li> <li>4.3.5 WiSI Temperature Reporting</li> <li>4.3.6 Digital I/O</li> <li>4.4 VIEWING SENSOR DATA WITH THE WISI CONFIGURATION CONSOLE</li> <li>4.5 VIEWING RADIO SIGNAL STRENGTH</li> <li>5 DEPLOYING WISI SYSTEM</li> </ul>                                                                                                    | 36<br>                                                                     |
| 5           | <ul> <li>4.3.3 Analog Channel – Setting Engineering Units Conversion</li> <li>4.3.4 Analog Channel – Alarm Setting</li> <li>4.3.5 WiSI Temperature Reporting</li> <li>4.3.6 Digital I/O</li> <li>4.4 VIEWING SENSOR DATA WITH THE WISI CONFIGURATION CONSOLE</li> <li>4.5 VIEWING RADIO SIGNAL STRENGTH</li> <li>5 DEPLOYING WISI SYSTEM</li> <li>5.1 POWERING UP WISI NETWORK</li> </ul>                                                                                               | 36<br>                                                                     |
| 5           | <ul> <li>4.3.3 Analog Channel – Setting Engineering Units Conversion</li> <li>4.3.4 Analog Channel – Alarm Setting</li> <li>4.3.5 WiSI Temperature Reporting</li> <li>4.3.6 Digital I/O</li> <li>4.4 VIEWING SENSOR DATA WITH THE WISI CONFIGURATION CONSOLE</li> <li>4.5 VIEWING RADIO SIGNAL STRENGTH</li> <li>5 DEPLOYING WISI SYSTEM</li> <li>5.1 POWERING UP WISI NETWORK</li> <li>5.1.1 Understanding WiSI LED's</li> </ul>                                                       | 36<br>37<br>38<br>39<br>41<br>45<br>45<br>46<br>46<br>46<br>46             |
| 5           | <ul> <li>4.3.3 Analog Channel – Setting Engineering Units Conversion</li> <li>4.3.4 Analog Channel – Alarm Setting</li> <li>4.3.5 WiSI Temperature Reporting</li> <li>4.3.6 Digital I/O</li> <li>4.4 VIEWING SENSOR DATA WITH THE WISI CONFIGURATION CONSOLE</li> <li>4.5 VIEWING RADIO SIGNAL STRENGTH</li> <li>5 DEPLOYING WISI SYSTEM</li> <li>5.1 POWERING UP WISI NETWORK</li> <li>5.1.1 Understanding WiSI LED's</li> <li>5 TROUBLESHOOTING</li> </ul>                            | 36<br>                                                                     |
| 5           | <ul> <li>4.3.3 Analog Channel – Setting Engineering Units Conversion</li> <li>4.3.4 Analog Channel – Alarm Setting</li> <li>4.3.5 WiSI Temperature Reporting</li> <li>4.3.6 Digital I/O</li> <li>4.4 VIEWING SENSOR DATA WITH THE WISI CONFIGURATION CONSOLE</li> <li>4.5 VIEWING RADIO SIGNAL STRENGTH</li> <li>5 DEPLOYING WISI SYSTEM</li> <li>5.1 POWERING UP WISI NETWORK</li> <li>5.1.1 Understanding WISI LED's</li> <li>5 TROUBLESHOOTING</li> </ul>                            | 36<br>37<br>38<br>39<br>41<br>45<br>46<br>46<br>46<br>46                   |
| 5<br>6<br>7 | <ul> <li>4.3.3 Analog Channel – Setting Engineering Units Conversion</li> <li>4.3.4 Analog Channel – Alarm Setting</li> <li>4.3.5 WiSI Temperature Reporting</li> <li>4.3.6 Digital I/O</li> <li>4.4 VIEWING SENSOR DATA WITH THE WISI CONFIGURATION CONSOLE</li> <li>4.5 VIEWING RADIO SIGNAL STRENGTH</li> <li>5 DEPLOYING WISI SYSTEM</li> <li>5.1 POWERING UP WISI NETWORK</li> <li>5.1.1 Understanding WiSI LED's</li> <li>5 TROUBLESHOOTING</li> <li>APPENDIX</li> </ul>          | 36<br>                                                                     |
| 5<br>6<br>7 | <ul> <li>4.3.3 Analog Channel – Setting Engineering Units Conversion</li> <li>4.3.4 Analog Channel – Alarm Setting</li> <li>4.3.5 WiSI Temperature Reporting</li> <li>4.3.6 Digital I/O</li> <li>4.4 VIEWING SENSOR DATA WITH THE WISI CONFIGURATION CONSOLE</li> <li>4.5 VIEWING RADIO SIGNAL STRENGTH</li> <li>5 DEPLOYING WISI SYSTEM</li> <li>5.1 POWERING UP WISI NETWORK</li> <li>5.1.1 Understanding WiSI LED's</li> <li>5 TROUBLESHOOTING</li> <li>7.1 WISI FEATURES</li> </ul> | 36<br>37<br>38<br>39<br>41<br>45<br>46<br>46<br>46<br>46<br>46<br>46<br>47 |

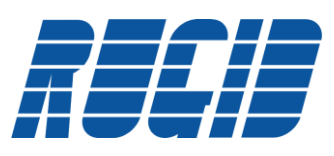

#### L Overview

The WiSI<sup>™</sup> system provides the most cost effective solution available for wirelessly transmitting sensor data from remote locations to a Modbus<sup>®</sup> enabled device such as RTU, PLC, HMI, or SCADA systems. WiSI is an all-in-one radio, data acquisition and control, optionally self-powered device; all enclosed in an IP-67 rated outdoor package.

WiSI operates standalone in applications where previously remote monitoring was too expensive or difficult to install and maintain. WiSI provides four low-power models. Two have an integrated solar panel and maintenance free energy storage and can communicate for up to a week without sunlight. With no batteries, regular maintenance is not required. Two other low-power models run from an external 6-28 VDC power, and are ideal for applications where energy harvesting is a must.

WiSI comes standard with a 2.4GHz radio, antenna or RP-SMA connector, 4 analog inputs, 4 digital inputs, 4 digital outputs, and 5V and 18V DC instrument supplies capable of sourcing up to 25 mA for powering several sensors or a 4-20 mA loop.

Standard features also include a quarter milliamp current supply for powering RTDs and an RS232 port for communicating with other equipment and unit setup.

Data is securely passed with 128-bit AES encryption with user-defined key. Star networks with up to 16 nodes have a range of up to 2 miles. For greater distances or dense data collection, tree networks can have up to 250 nodes per network. WiSI's unique physical design allows it to be deployed by slipping it into a 2" inside diameter pipe or mounting it to an enclosure backpan. WiSI is easy to integrate into existing systems via Modbus RTU communication protocol. Onboard diagnostics make field setup simple. A WiSI system is easily configured through free setup software that allows users to individually control the measurement frequency, alarming conditions and other settings for each node.

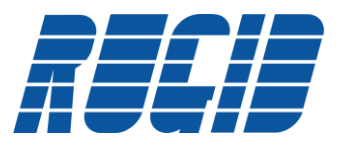

# **1.1 System Components**

A WiSI system consists of a collection of the three WiSI components:

- Coordinator
- Router
- End-node (Solar Powered)

The node types and their roles are summarized in the table below. Note that a WiSI network must have one and only one Coordinator which provides the access point for the wireless network from upstream control and data acquisition systems.

| WiSI Component | Role                                                                                                    |
|----------------|----------------------------------------------------------------------------------------------------|
| C              | The Coordinator is an essential node and plays a fundamental role at system initialization, during which its tasks are:                                                                                                    |
| Coordinator 🥣  | Selects the radio channel to be used by the WiSI network                                                                                                    |
|                | Starts the network                                                                                                    |
|                | Allows other nodes to connect to it (that is, to join the network)                                                                                                    |
|                | The Coordinator provides message routing, security management and acts as a Modbus slave<br>to an upstream RTU passing data to and from the WiSI network. In addition, the Coordinator<br>may also gather local data and respond to digital I/O requests just like all WiSI nodes.<br>A Coordinator must remain active and therefore cannot sleep.                     |
| Router R       | <ul> <li>In addition to gathering local data and responding to digital I/O requests, the Router also:</li> <li>Relays messages from one node to another (routing)</li> <li>Allows other nodes to connect to it (that is, to join the network)</li> <li>A Router must remain active and therefore cannot sleep.</li> </ul>                                              |
| End-Node       | The main tasks of an End-node at the network level are sending<br>and receiving messages. An End Device cannot have children. The WiSI End-node can be<br>externally powered, or self powered with its own integrated solar power source and long life<br>super capacitor storage. The WiSI End-node will sleep when not gathering, transmitting or<br>receiving data. |

WiSI nodes come in two flavors; Externally Powered, and Solar Powered. WiSI Externally Powered nodes are available to perform any of the roles defined for network elements; Coordinator, Router or End-node. WiSI Solar Powered nodes are only available for End-node applications.

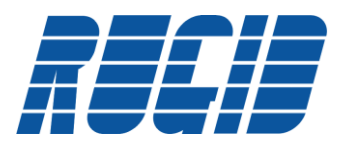

# **1.2** Dynamically Self Configuring Network

A WiSI wireless network self configures upon startup, and will automatically reconfigure as required to maintain network integrity. Every WiSI network consists of a single Coordinator which maintains network integrity and conveys network data to and from the Modbus connected RTU. Reliable network communications is maintained by automatic network reconfiguration using redundant communication paths.

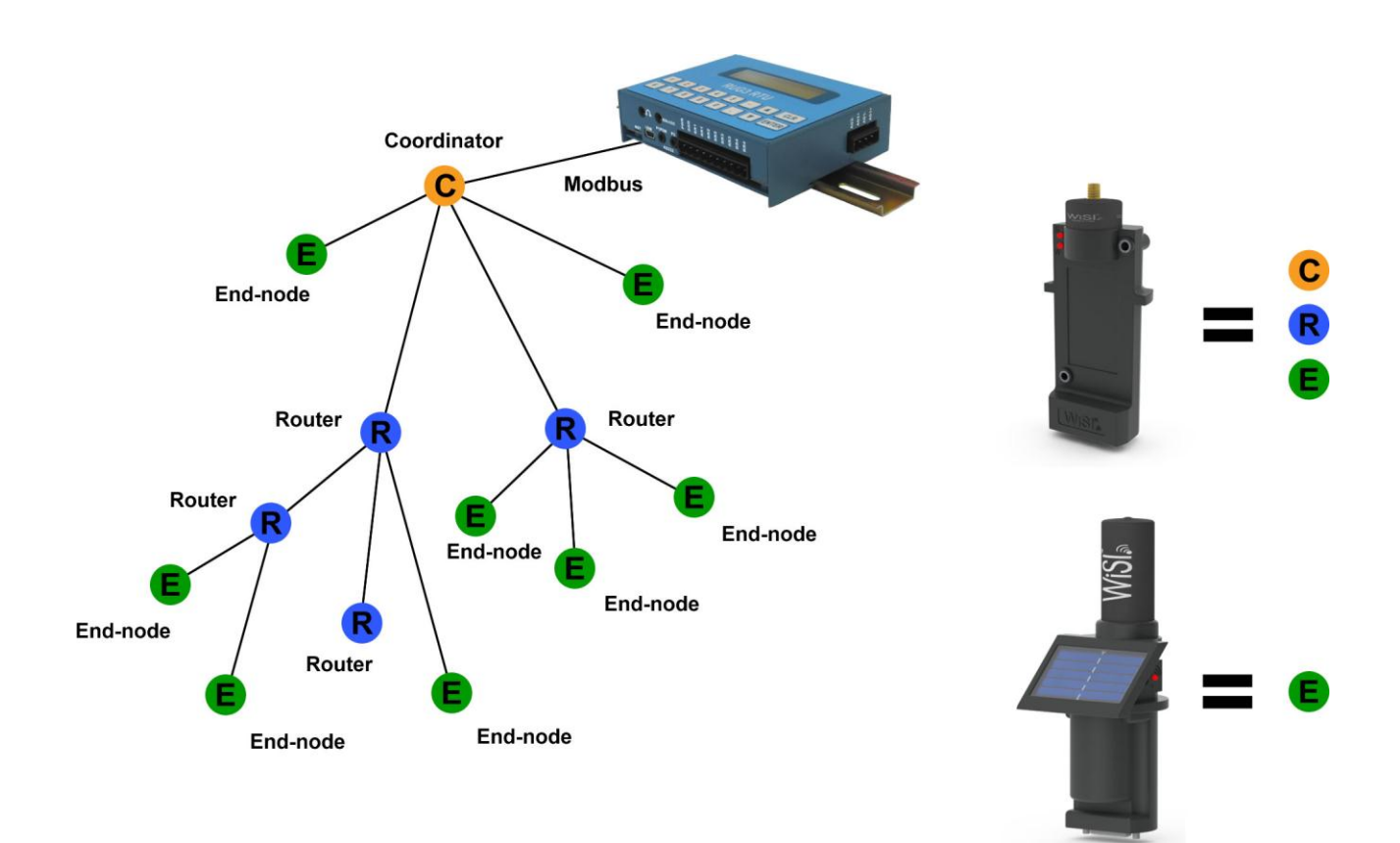

The WiSI Configuration Console is used to configure and load each of the WiSI network components.

#### 2 Unpacking and Setup

A minimum WiSI system consists of at least one End-node, Coordinator module, desktop docking station for programming, and a Windows based PC running the WiSI Configuration Console.

Insert picture of package contents.

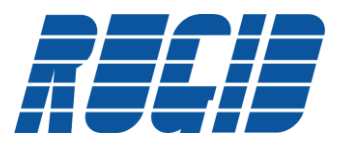

# 2.1 Installing WiSI Configuration Console

Download the WiSI Configuration Console installer package from <u>http://www.rugidcomputer.com/WiSI/WiSISetup.msi</u>. Upon downloading from the website, the following message will appear.

| File Down | load - Security Warning                                                                                                    |  |  |  |  |
|-----------|----------------------------------------------------------------------------------------------------|--|--|--|--|
| Do you    | Do you want to run or save this file?                                                                                                    |  |  |  |  |
| i 🖗       | Name: WiSISetup.msi<br>Type: Windows Installer Package, 7.01MB<br>From: <b>rugidcomputer.com</b><br><u>Run Save Cancel</u>                                                         |  |  |  |  |
| ٢         | While files from the Internet can be useful, this file type can potentially harm your computer. If you do not trust the source, do not run or save this software. What's the risk? |  |  |  |  |

Click 'Run' to begin the download and automatically start installation of the WiSI Configuration Console.

Selecting 'Save' will allow you to save a copy of the installer package on your development PC. The file may be saved to any desired location. When the download is complete you will be given the option of running the saved file, or opening an explorer window to view the downloaded file. When ready, double-clicking "WiSISetup.msi" will start the installation.

The following screen shows a download of the WiSISetup.msi application.

| 21% of WiSISetup.                                                                                                    | msi from rugidcomputer.com Comple 🗖 💷 💌                                                |  |  |  |
|----------------------------------------------------------------------------------------------------|----------------------------------------------------------------------------------------|--|--|--|
|                                                                                                    | >                                                                                      |  |  |  |
| WiSICatup mei fre                                                                                                    |                                                                                        |  |  |  |
| Wisisetup.msi iro                                                                                                    | in rugiacomputer.com                                                                   |  |  |  |
| Estimated time left: 2 min 8 sec (732KB of 7.01MB copied)<br>Download to: C:\Users\Cheryl\Desktop\WiSISetup.msi<br>Transfer rate: 50.2KB/Sec |                                                                                        |  |  |  |
| Cose this dialog box when download completes                                                                                                 |                                                                                        |  |  |  |
|                                                                                                    | Open Open <u>F</u> older Cancel                                                        |  |  |  |
| Smart Sc<br>threats.                                                                                                    | reen Filter checked this download and did not report any<br>Report an unsafe download. |  |  |  |

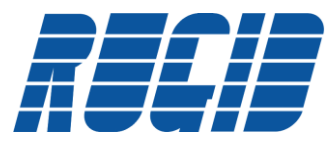

#### At the conclusion of the download, the following screen may appear:

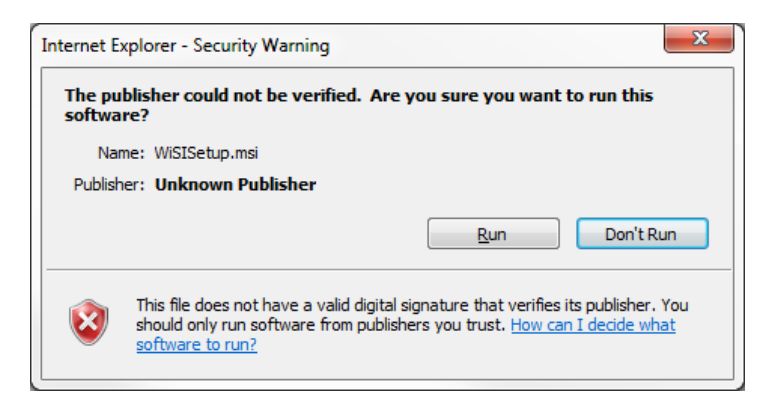

Select 'Run' to proceed with installation of the WiSI Configuration Console.

| 📸 WiSI                                                                                                    |                                                                                                    |
|----------------------------------------------------------------------------------------------------|----------------------------------------------------------------------------------------------------|
| Welcome to the WiSI Setup Wizard                                                                                                    | M                                                                                                    |
| The installer will guide you through the steps required to install \                                                                                                    | ViSI on your computer.                                                                                   |
| WARNING: This computer program is protected by copyright law<br>Unauthorized duplication or distribution of this program, or any pr<br>or criminal penalties, and will be prosecuted to the maximum exte | w and international treaties.<br>ortion of it, may result in severe civil<br>ent possible under the law. |
| Cancel                                                                                                    | < Back Next >                                                                                            |

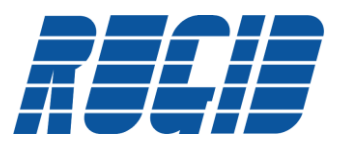

If you already downloaded and installed a version of the WiSI Configuration Console, and the newly downloaded version matches the installed version, then you will see the following screen:

| 岁 WiSI                                            |             |
|---------------------------------------------------|-------------|
| Welcome to the WiSI Setup Wizard                  | <b>)</b>    |
| Select whether you want to repair or remove WiSI. |             |
| ⊚ <u>R</u> epair WiSI<br>⊚ Re <u>m</u> ove WiSI   |             |
| Cancel                                            | Back Finish |

For the case of re-installing the same version, simply select 'Finish' to re-install the WiSI Configuration Console.

For the installation of a newer version, or first time installation, selecting 'Next' from the 'Welcome to WiSI Setup Wizard' screen will prompt for the install location as shown below. Accept the default location, or enter an alternative path.

| 闄 WiSI                                                                                 |                        |
|----------------------------------------------------------------------------------------|------------------------|
| Select Installation Folder                                                             | M                      |
| The installer will install WiSI to the following folder.                               |                        |
| To install in this folder, click "Next". To install to a different folder, enter it be | low or click "Browse". |
| <u>F</u> older:                                                                        |                        |
| C:\Program Files (x86)\WiSI\                                                           | Browse                 |
|                                                                                        | Disk Cost              |
| Install WiSI for yourself, or for anyone who uses this computer:                       |                        |
| Everyone                                                                               |                        |
| ⊘ Just <u>m</u> e                                                                      |                        |
| Cancel ( <u>B</u> ack                                                                  | Next >                 |

Selecting 'Next' will prompt for confirmation of the install selections:

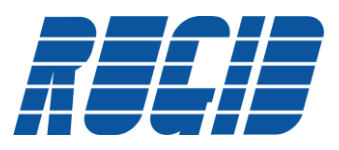

| 🚽 WiSI                                    |                |      |
|-------------------------------------------|----------------|------|
| Confirm Installation                      |                | M    |
| The installer is ready to install WiSI on | your computer. |      |
| Click "Next" to start the installation.   |                |      |
|                                           |                |      |
|                                           |                |      |
|                                           |                |      |
|                                           |                |      |
|                                           |                |      |
|                                           |                |      |
|                                           |                |      |
|                                           |                | <br> |
|                                           |                | <br> |

Selecting 'Next' will install the WiSI Configuration Console:

| 😸 WiSI                   |        |                               |
|--------------------------|--------|-------------------------------|
| Installing WiSI          |        | <b>)</b>                      |
| WiSI is being installed. |        |                               |
| Please wait              |        |                               |
|                          | Cancel | < <u>B</u> ack <u>N</u> ext > |

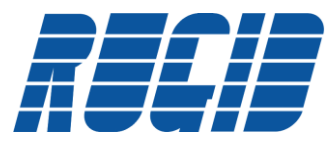

Upon completion, the following screen will be displayed:

| 谢 WiSI                                                                        |        |
|-------------------------------------------------------------------------------|--------|
| Installation Complete                                                         | M      |
| WiSI has been successfully installed.                                         |        |
| Click "Close" to exit.                                                        |        |
| I Launch WiSI                                                                 |        |
| Please use Windows Update to check for any critical updates to the .NET Frame | ework. |
| Cancel < <u>B</u> ack                                                         | Close  |

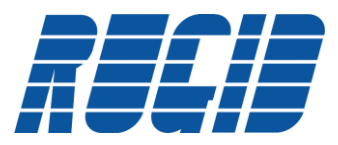

If the 'Launch WiSI' box is checked, selecting 'Close' on the installation complete screen will automatically launch the WiSI Configuration Console. The WiSI Configuration Console will start with the opening screen shown below.

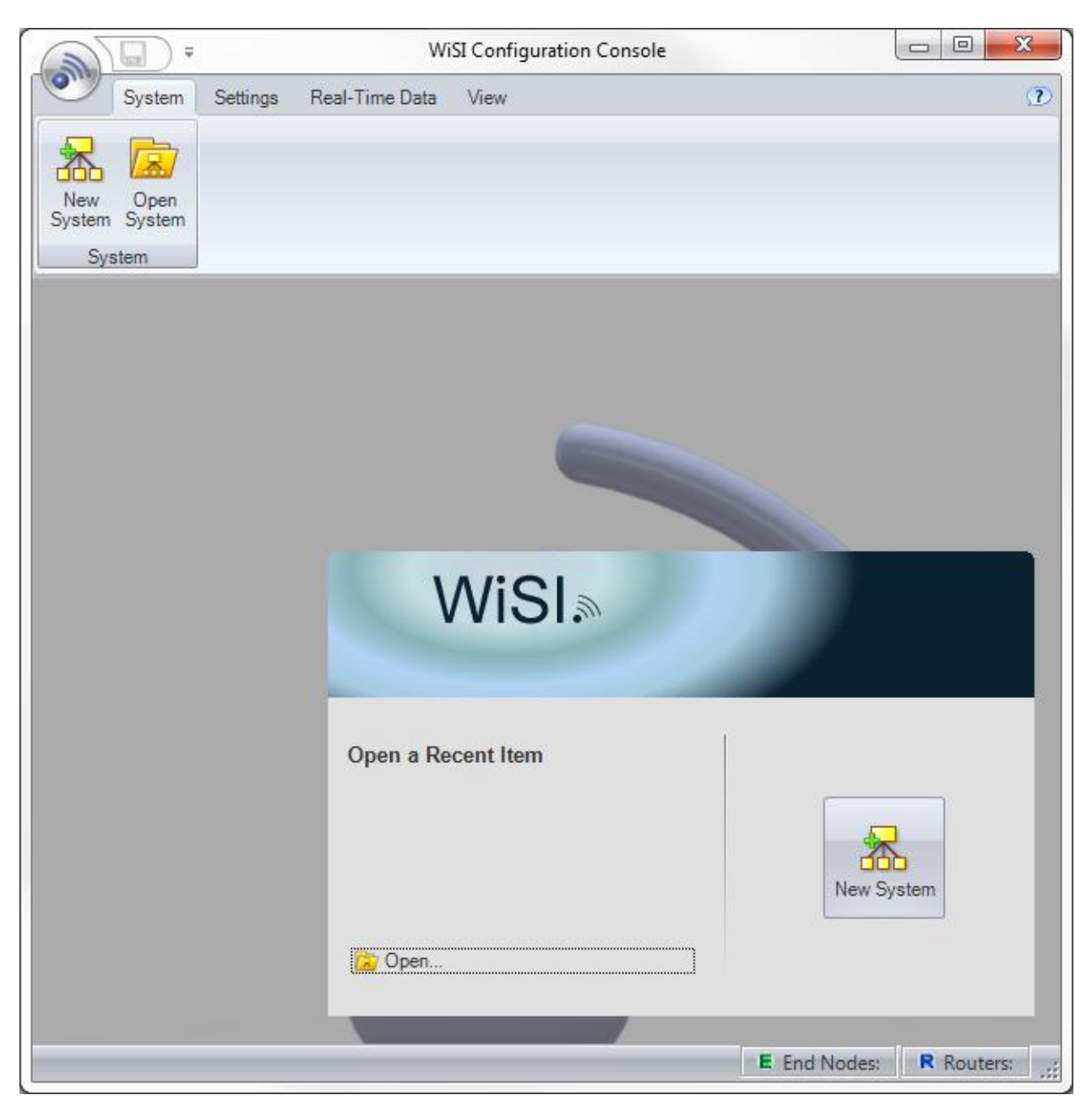

After successfully installing the WiSI Configuration Console, proceed to install the WiSI Programming Kit detailed in the following section. See the WiSI Configuration Console Users Guide for additional installation information.

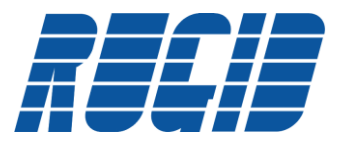

# 2.2 Setup WiSI Programming Kit

The WiSI Programming Kit consists of a docking station, wall charger, USB cable, and magnetic wand.

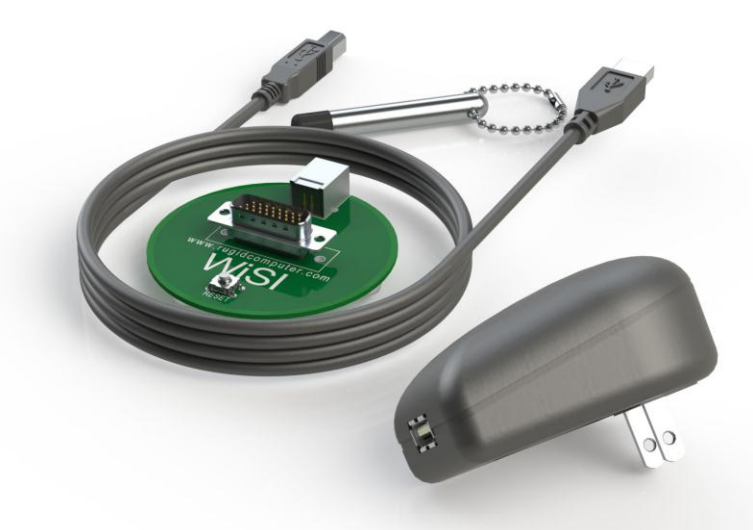

The WiSI Docking Station provides a means of powering a WiSI module. In addition, the WiSI Docking Station and associated USB connection provide a means for the WiSI Configuration Console to configure a WiSI module prior to deployment.

The WiSI Magnetic Wand provides a means to "wake up" a sleeping WiSI End-node. Additional details on Magnetic Wand usage will be provided in the Deployment section of this Quick Start Guide.

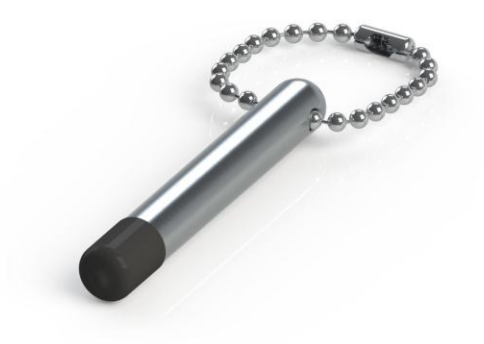

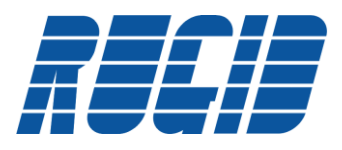

### 2.2.1 Installing USB Driver

The WiSI Docking Station requires support on the development PC for the USB CPX-210x Composite Device. The Rug3 Driver Installation document available on the Rugid Computer website provides detailed instructions for verifying/installing the required USB driver.

http://www.rugidcomputer.com/Downloads/HT0801%20-%20RUG3%20USB%20Driver%20Installation.pdf

If needed, the CPX-210x Composite Device driver may be downloaded from the Rugid Computer website:

http://www.rugidcomputer.com/Downloads/CP210x\_VCP\_Win2K\_XP\_S2K3.exe

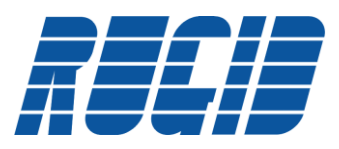

Verify successful driver installation by connecting the WiSI docking station to the PC via the included USB cable, and verifying the existence of the 'CP210x USB Composite Device' driver in the 'Control Panel/ Administrative Tools/Computer Management/Device Manager/Universal Serial Bus controllers' as in the example below:

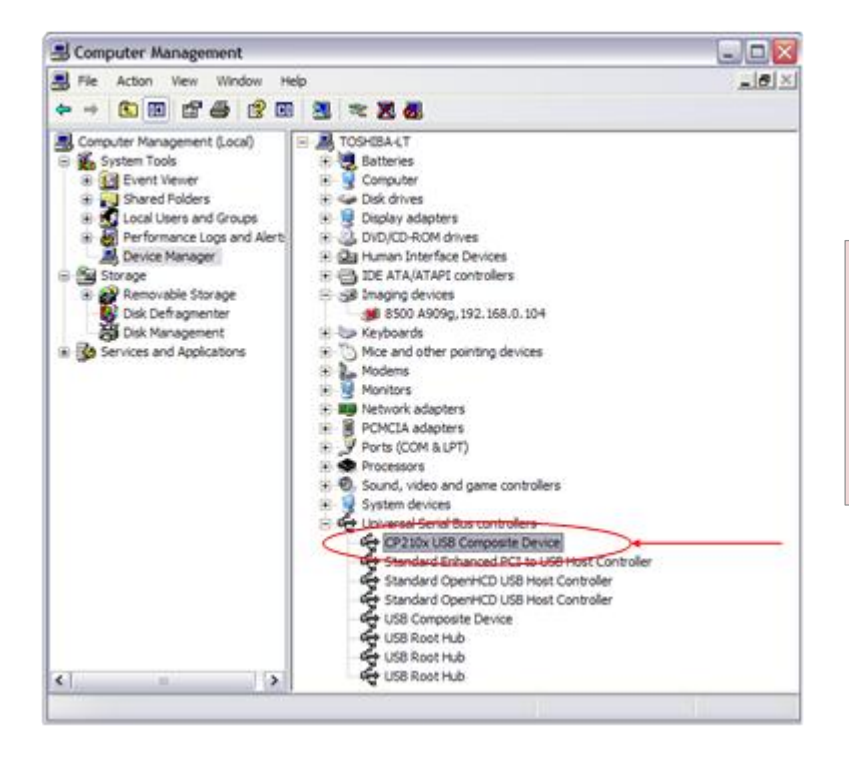

Note: The WiSI docking station <u>must</u> <u>be connected</u> to the PC via the USB cable for the CP210x USB Composite Device to appear in the Universal Serial Bus Controllers list.

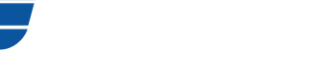

# 2.3 Connecting WiSI Docking Station to Configuration Console

The WiSi Docking Station communicates with the WiSI Configuration Console through the supplied USB cable. The WiSI Configuration Console must be configured to attach to the virtual serial port using the following steps:

- 1. Attach the WiSI Docking Station to the WiSI development PC via the supplied USB cable
- 2. Bring up the 'Control Panel/Administrative Tools/Computer Management/Device Manager/Ports (COM&LPT)' as shown below. Note the Com port assigned to the 'CP210x USB to UART Bridge Controller', which in the example below has been assigned to COM4.

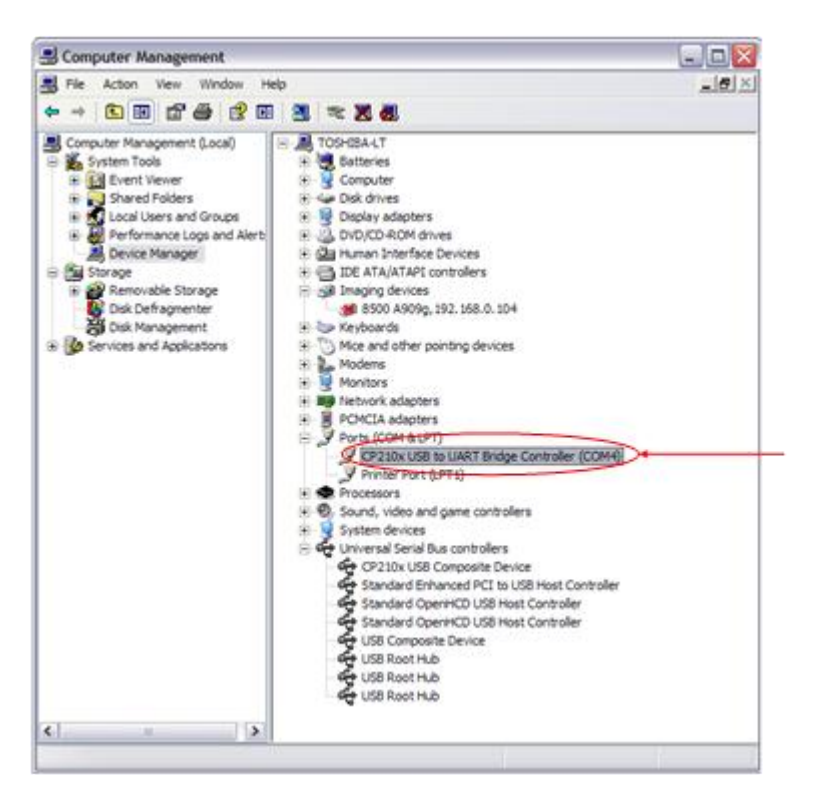

Note: The WiSI docking station <u>must be</u> <u>connected</u> to the PC via the USB cable for the' CP210x to UART Bridge Controller 'to appear in the Ports list.

The WiSI Configuration Console will be configured to use this port in the following section.

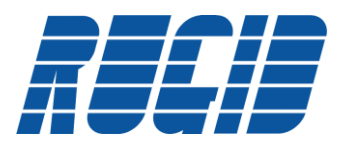

#### 3 Configuring Your First WiSI System

The WiSI Configuration Console makes it easy to configure your WiSI system. The following section will describe how to create your first WiSI wireless network. Before you proceed, make sure that you have successfully installed the latest WiSI Configuration Console and USB driver on your development PC. Also make sure that you follow the one-time instructions to connect the WiSI Docking Station to your development PC as described below.

You will need at least one Coordinator, an End-node, and the WiSI Programming Kit to proceed with your first WiSI wireless network configuration.

#### 3.1 Configuration Console Startup

Bring up the WiSI Configuration Console on your development PC.

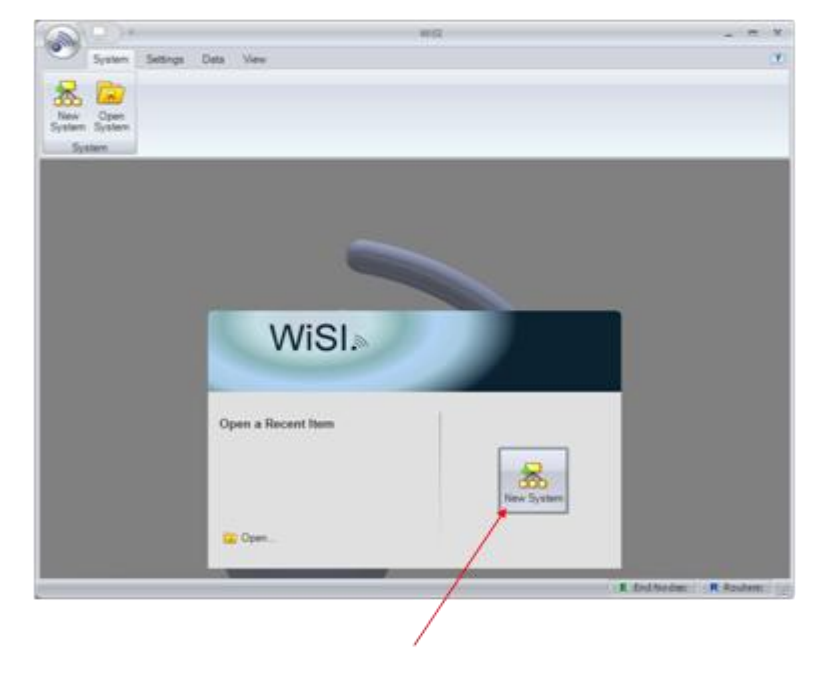

Select the 'New System' button which will bring up the Network Settings screen. Select 'OK' in the Network Settings screen, which will bring up the main WiSI Configuration Console screen.

#### 3.1.1 Connecting WiSI Docking Station to Development PC

The WiSI Docking station connects to the Development PC through USB. Verify that the WiSI Configuration Console is using the correct COM port for connection to the WiSI Docking Station as shown below:

Select the 'Settings' Tab as shown below:

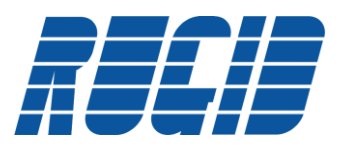

|                                             |                                                                             | wist-[WatSystem2*]                                       |          |
|---------------------------------------------|-----------------------------------------------------------------------------|----------------------------------------------------------|----------|
| Syster ( Settings )0                        | eta View                                                                    |                                                          | 10 - 0 × |
| Vietnos Link Rugid V Node 5<br>Node Program | k Setlings 🔁 Register Map<br>lettings 🕐 Document System                     | A Dates 100<br>Seed to<br>165 Class 100<br>Class Tergian |          |
| atara a                                     | General Values To Report - Anal                                             | loos "Values to Report - Dispitals "Serial Po            |          |
| NISTe [ Alexa<br>0 1 00158D00000            | MAC Adams. 0011000<br>MAC Adams 0019000<br>Sample Rate<br>Volt Time         | 10<br>10<br>10<br>10                                     | seconds  |
|                                             | (Seta Flags)<br>Note Type<br>O But Note<br>O Roter<br>Constructs<br>Address | 2 Turn De Esternal                                       | Supplies |
|                                             | Description                                                                 |                                                          |          |
|                                             |                                                                             |                                                          |          |
|                                             |                                                                             |                                                          |          |

The Port number must match the port assigned to the CPX210x USB to Bridge controller. For this example, the Port will be set to COM 4. Also, verify that the Baud Rate is set to 115200, Parity to None, Stop Bits to One, and Data Bits to 8 (the default settings for new WiSIs from the factory).

| Scomputer Management                                                                                                    |                                                                                                    |
|----------------------------------------------------------------------------------------------------|----------------------------------------------------------------------------------------------------|
| File Action View Window Help                                                                                                    |                                                                                                    |
|                                                                                                    |                                                                                                    |
| Computer Management (Local)     Computer Management (Local)     Strate Folders     Computer Viewer     Computer Viewer     Computer     Compute |                                                                                                    |
| G → Modems     Modems     Montors     Montors     Montors     PONCIA dapters     PONCIA dapters     PONCIA Substitution     PONCIA SUBSTILUAT Bridge Controller (COM4)     Printer Port (LPT4)     Processors     G → Sound, video and game controllers                                                                                                    | System       Settings       Data       View       Image: Comparison of the settings         System       Settings       Data       View       Image: Comparison of the settings         Pott       COM       >       Parity, None       Viakeup Timeout: 4 ma       Image: Comparison of the settings         Baud Rate:       115200 →       Stop Etts: One →       Oata Bits       Image: Comparison of the settings |
| (P)       y System devices         (P)       (P)         (P)       (P)         (P) <td>Version at Last Save: 1.1.1</td>                                                                                                    | Version at Last Save: 1.1.1                                                                                                    |
|                                                                                                    |                                                                                                    |
|                                                                                                    |                                                                                                    |

The WiSI Configuration Console is now ready to communicate with a WiSI node attached to the Docking Station.

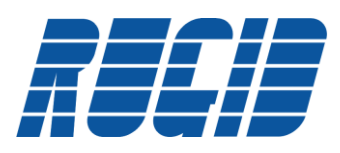

### 3.1.2 Charging WiSI Solar Powered Nodes

Normally, all WiSI Solar Powered End-nodes are shipped fully charged, and in a state of deep sleep. However, depending upon the length of storage, it is possible the Solar Powered End-node may be fully discharged when placed into service. Solar Powered End-nodes must be charged to a minimal state before attempting communication with the WiSI Configuration Console. This can be accomplished by setting the End-node in direct sunlight for a least an hour, or charging through the docking station USB connection for at least 10 minutes. Charging through USB requires a "powered" USB connection to the WiSI Configuration Console PC, or by plugging the USB cable directly into the included 115V wall charger.

# 3.2 Configuring System

All new WiSI systems begin by selecting the 'New System' button on the WiSI Configuration Console. The Network Settings screen provides the opportunity to configure the Network ID and Encryption Key. The Network ID is a unique identifier that allows adjacent operational networks to segregate network traffic. The Encryption Key provides a mechanism to encrypt 'over the air' communication in a WiSI network.

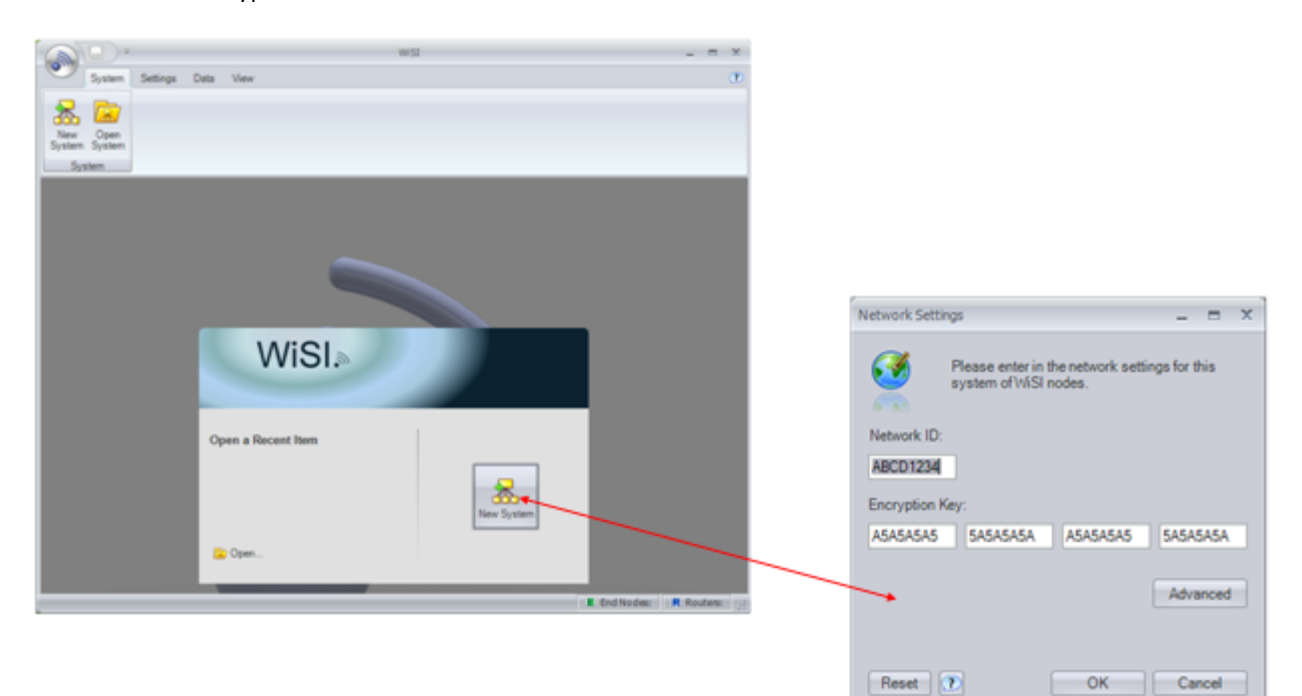

For this example, we will use the default values for the Network ID and Encryption Key. Select 'OK' to bring up the base configuration screen shown below. The WiSI Configuration Console simplifies data entry by defaulting the first 10 digits of the device MAC ID. Simply enter the last 6 digits of the MAC ID from the WiSI device label. In this example, the characters '0F3A91' will be entered to complete the MAC ID for the Coordinator.

The MAC Alias field provides an optional means to define a name which is friendlier then the MAC ID. In the second screen to follow, you will see that we have entered 'My First Coordinator' as the MAC Alias. In a real system, this name might be a customer name, or possibly its deployment location. The MAC Alias can be up to 50 characters in length.

Make sure that the Node Type is set to the appropriate End Node, Router, or Coordinator, as shown on the label of the WiSI module.

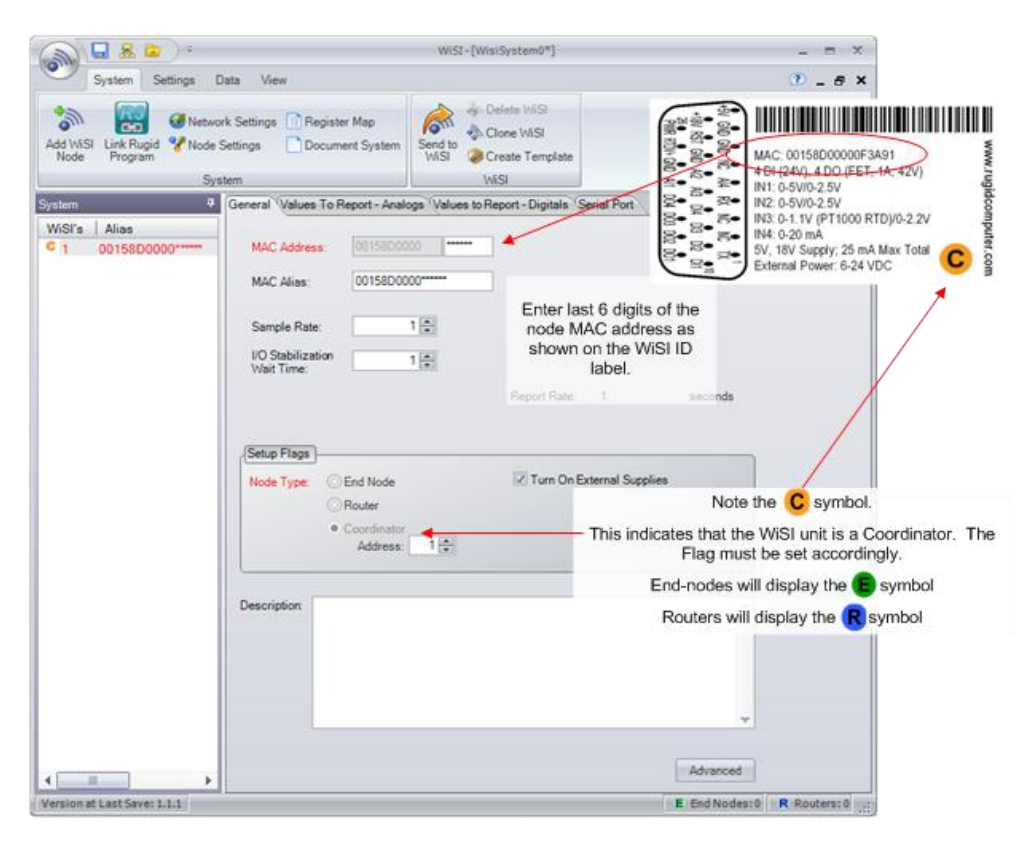

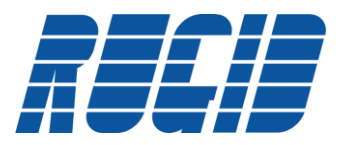

The following screen shows the configuration changes which define the new Coordinator:

|                                                        | WiSI-[WisiSystem0*]                                                                                                    | _ = ×                       |
|--------------------------------------------------------|----------------------------------------------------------------------------------------------------|-----------------------------|
| System Settings [                                      | ata View                                                                                                    | 🕐 _ е х                     |
| Add WiSI Link Rugid % Node<br>Program % Node Synthesis | k Settings Register Map<br>lettings Document System                                                                                         |                             |
| System 👎                                               | General Values To Report - Analogs Values to Report - Digitals Ser                                                                          | ial Port                    |
| WiSI's   Alias<br>C 1 My First Coordinator             | MAC Address: 0015800000 0F3A91<br>MAC Alias: My First Coordinator<br>Sample Rate: 11<br>VO Stabilization<br>Valit Time: 1 =<br>Report Rate: | 1 seconds                   |
|                                                        | Setup Flags<br>Node Type: O End Node IV Turn On Exte<br>O Router<br>• Coordinator<br>Address: 1 (*)                                         | ernal Supplies              |
|                                                        | Description                                                                                                    | -                           |
| <pre> •</pre>                                          |                                                                                                    | Advanced                    |
| Version at Last Save: 1.1.1                            |                                                                                                    | E End Nodes: 0 R Routers: 0 |

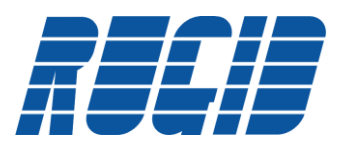

Now we will add an End Node. Select 'Add WiSI Node' which will automatically add an End-node to the WiSI network. Retrieve the WiSI End-node, and enter the last 6 digits of the MAC ID from the device label. Also, make sure that the Node Type is set to End Node. You can also enter a friendly name for the new End-node in the MAC Alias field.

|                                                                        |                                                |                                                          | WiSI-[WaiSystem0*]                                        | - = X                                                                                                    |
|------------------------------------------------------------------------|------------------------------------------------|----------------------------------------------------------|-----------------------------------------------------------|----------------------------------------------------------------------------------------------------|
|                                                                        | System Settings (                              | Data View                                                |                                                           | ∞ _ e ×                                                                                                    |
| Select 'Add WiSI Node' to add a<br>second node to the WiSI<br>network. | Add WiSI Link Rugid Vetwo<br>Node Program Vode | rk Settings 🔐 Register Map<br>Settings 🕐 Document System | Send to<br>VKSI<br>Office VKSI<br>Office Template<br>VKSI |                                                                                                    |
|                                                                        | System 🕈                                       | General Values To Report - Anal                          | ogs Values to Report - Digitals Serial Port               |                                                                                                    |
|                                                                        | WSFa Ales                                      | MAC Address: 00158000<br>MAC Alias: 00158000             | 00                                                        | <ul> <li>Make sure to add the last 6<br/>digits of the MAC Address as<br/>shown on the WiSI label</li> </ul> |
|                                                                        |                                                | Sample Rate:<br>I/O Stabilization<br>Wait Time:          | 1 (\$)<br>1 (\$)                                          |                                                                                                    |
|                                                                        |                                                | Report Multiplier:                                       | 1 🛐 Report Rate: 1                                        | seconds                                                                                                    |
|                                                                        |                                                | (Setup Flags)                                            |                                                           |                                                                                                    |
|                                                                        |                                                | Node Type:      End Node     Orester     Coordinator     | 2 Turn On External Su                                     | pplies                                                                                                    |
|                                                                        |                                                | Description:                                             |                                                           |                                                                                                    |
|                                                                        |                                                | -                                                        |                                                           |                                                                                                    |
|                                                                        |                                                |                                                          |                                                           | Advanced                                                                                                    |
|                                                                        | Version at Last Save: 1.1.1                    | Į.                                                       |                                                           | E End Nodes:1 R Routers:0                                                                                    |

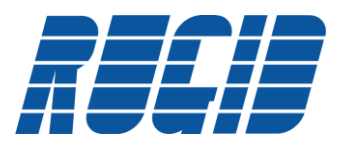

# 3.3 Saving WiSI Project

The following screen defines our first WiSI project:

| Add Vrifsi<br>Node Program Whole 5                          | nk Settings 📑 Registe<br>lettings 📄 Docum<br>tem | Map<br>It System Send to VASI<br>VASI OF OF VASI<br>VASI OF VASI<br>OF VASI | plane           |
|-------------------------------------------------------------|--------------------------------------------------|-----------------------------------------------------------------------------|-----------------|
| stem 9                                                      | General Values To R                              | port - Analogs Values to Report - Digitals Se                               | rial Port       |
| MSEs Alias<br>1 My First Coordinator<br>2 My First End Node | MAC Address:                                     | 0F3A27                                                                      | 2               |
| - a mir na chu nauc                                         | MAC Alies                                        | My First End Node                                                           |                 |
|                                                             | Sample Rate:                                     | 18                                                                          |                 |
|                                                             | VO Stabilization<br>Weit Time:                   | 1番                                                                          |                 |
|                                                             | Report Multiplier                                | 1 🖨 Report Rate:                                                            | 1 seconds       |
|                                                             | Setur Flags                                      | nd Node 😥 Tum On Bri<br>outer<br>condination                                | ternal Supplies |
|                                                             | Description                                      |                                                                             | -               |
|                                                             |                                                  |                                                                             |                 |
| · · ·                                                       |                                                  |                                                                             | Advanced        |

Note: The asterisk '\*' behind the WiSISystem0 project name. This means that changes have been made, but not yet saved.

Also, notice that the MAC Address and MAC Alias field labels are now red. This indicates that these specific fields have been changed, but not yet saved.

Saving the project will cause these field labels to return to black.

At this point, it is a good idea to save your project. This can be done by selecting the floppy disk symbol. This brings up the following screen: Select 'Save' to save the project to the project ID of WiSISystem0.

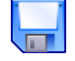

| Save File As           |               |                   |   |            |       | 2 🔀    |
|------------------------|---------------|-------------------|---|------------|-------|--------|
| Save in:               | C Projects    |                   |   | <b>•</b> 0 | s 🕫 🖫 | ,      |
| My Recent<br>Documents |               |                   |   |            |       |        |
| Desktop                |               |                   |   |            |       |        |
| My Documents           |               |                   |   |            |       |        |
| My Computer            |               |                   |   |            |       |        |
|                        | File name:    | WisiSystem0       |   |            | ~     | Save   |
| My Network             | Save as type: | WISI Files (*.ws) | ) |            | ~     | Cancel |

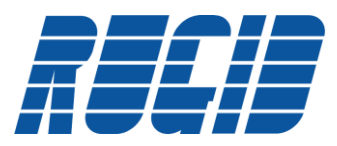

# 3.4 Loading WiSI Modules

Each WiSI module must be programmed by attaching the module to the docking station, and selecting 'Send to WiSI'.

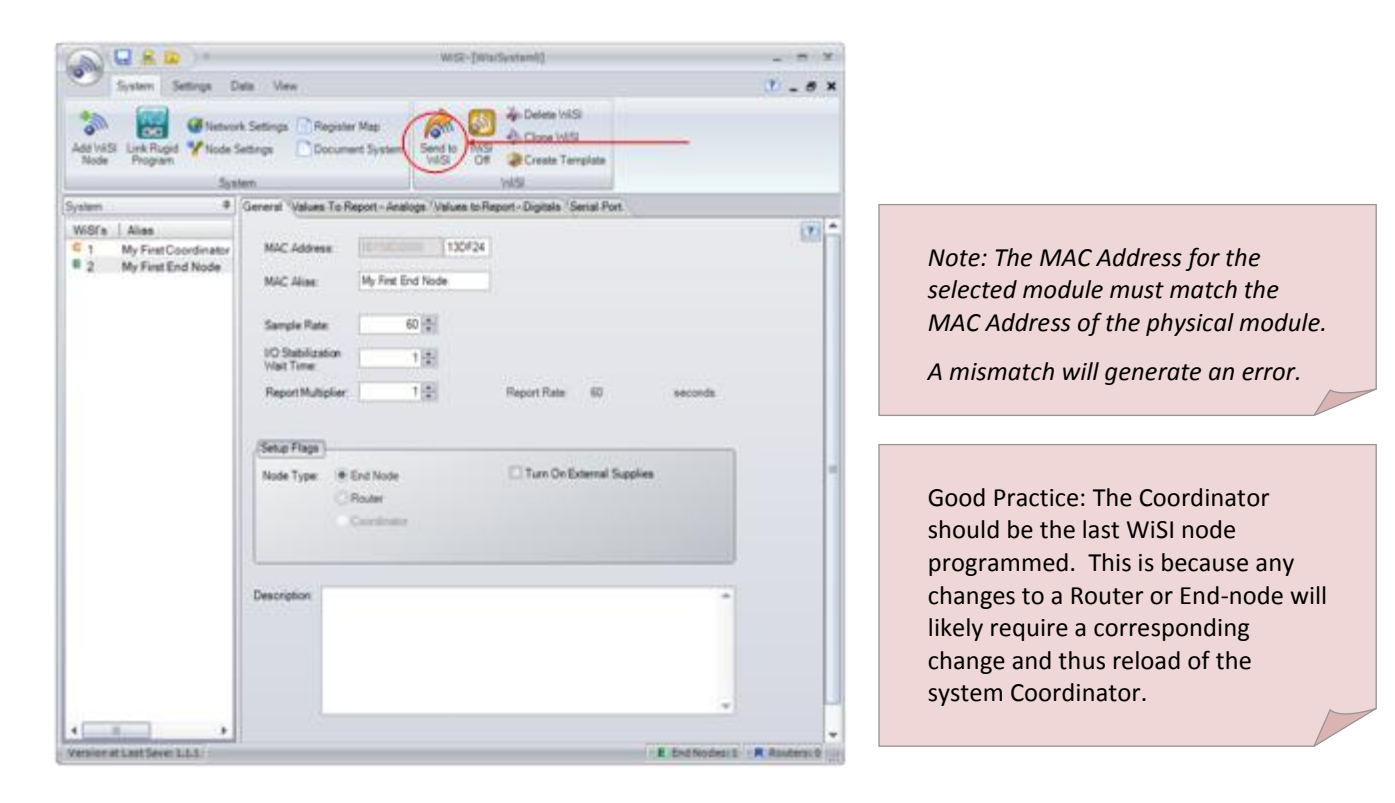

Successful Programming will result in the following screen:

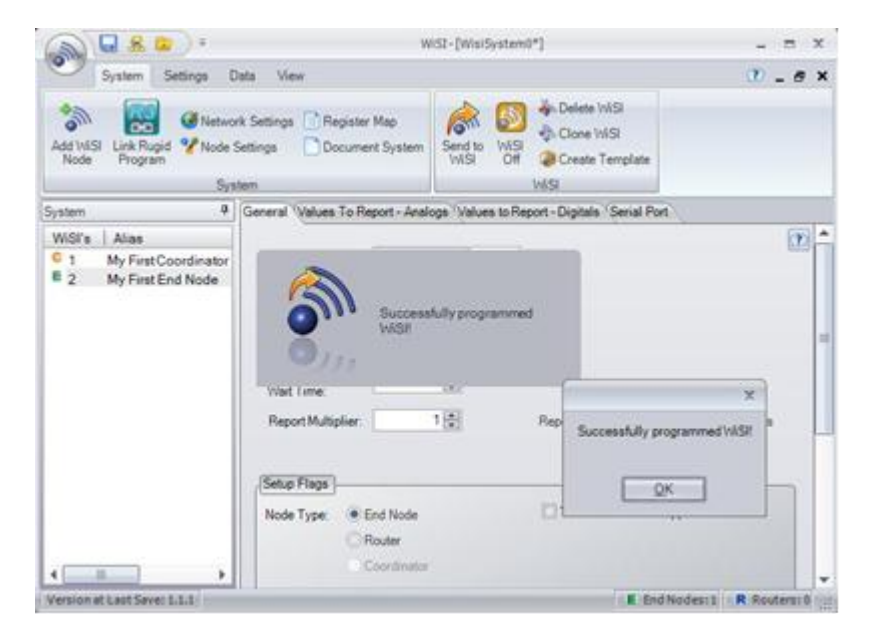

Remove the End-node from the WiSI Docking Station, and install the Coordinator module.

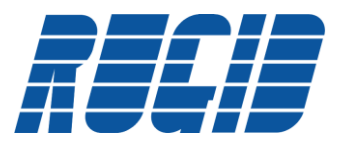

Make sure that the MAC Address of the WiSI node you select to program in the WiSI Configuration Console matches the MAC Address as depicted on the label of the WiSI node installed in the Docking Station. If there is a mismatch, you will see the following error:

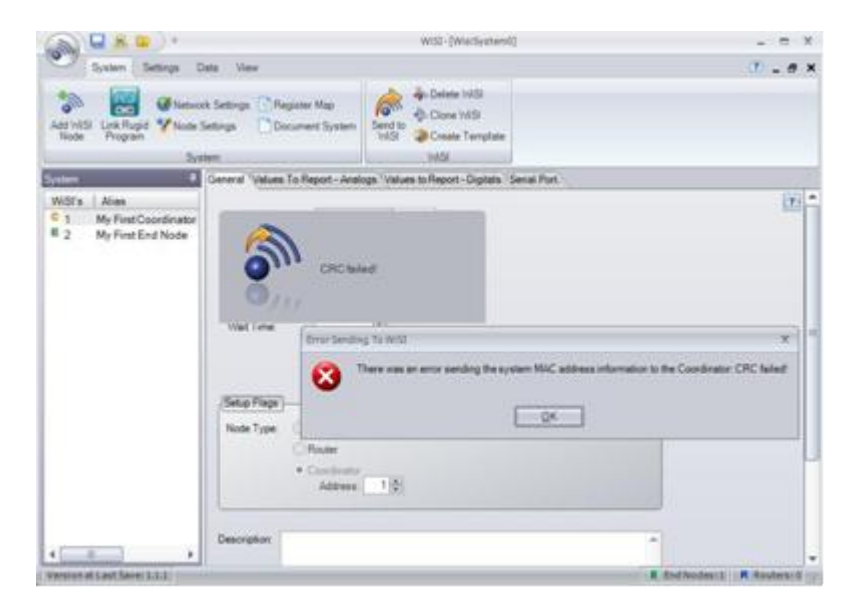

Acknowledge the error, and install the correct WiSI module in the Docking Station to continue with system programming.

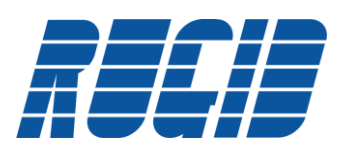

# 3.5 Verifying WiSI System Operation

System operation can be verified after programming the Coordinator and at least one of the WiSI End-node or Router Modules. Apply power to the Coordinator and End-node or Router. The Coordinator will immediately create the wireless network with the assigned Network ID.

If a Router or externally powered End-node is used as the second WiSI node, it will immediately join the new network as soon as power is applied. You will see a short flash from the 'W' LED, indicating that the Router has joined the network.

If a solar powered End-node is used as the second WiSI node, the node network join back-off time interval (an internal factory setting) may have extended to a significant wait between network join attempts. This is intentional to extend the life of the End-node electrical energy storage. It is also possible that the solar powered End-node may have been put into a deep sleep mode for shipping or in anticipation of long term storage before deployment. In either case, if you don't immediately see a flash from the 'TX' LED indicating that the network has been joined - use the magnetic wand to stimulate a network report. There may be a delay between bringing the magnetic wand to the WiSI and the LED blinking.

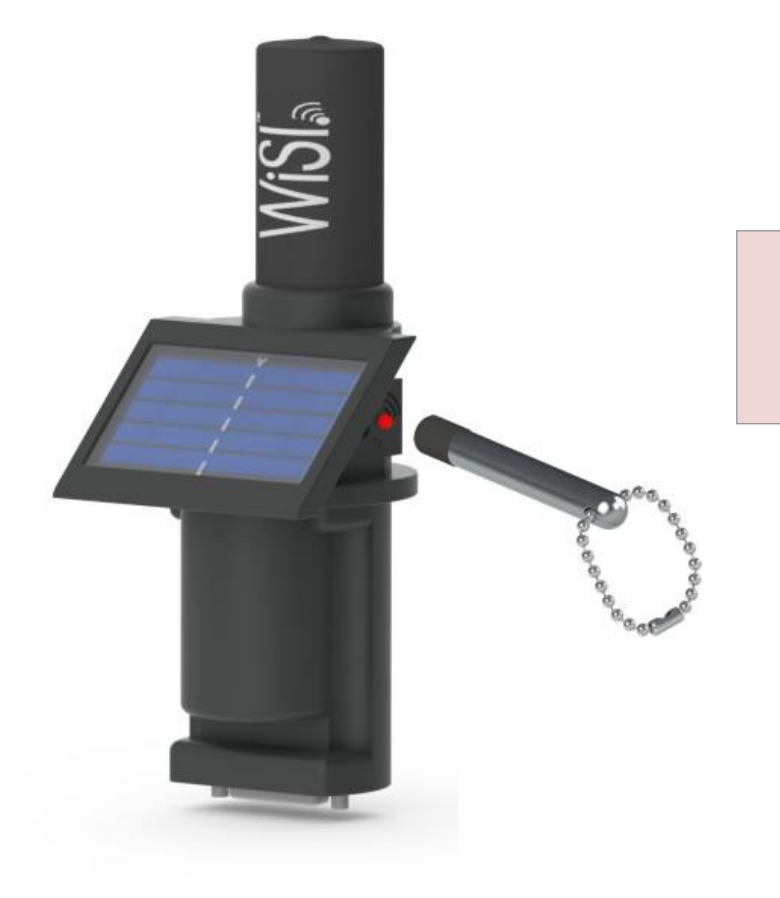

Bringing the magnetic wand near or touching WiSI Solar Powered node near the 'TX' wireless transmit LED will force a "wake up and transmit" event.

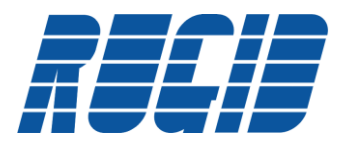

## **3.6 Preparing WiSI Modules for Shipping**

WiSI Solar powered End-nodes radios should be turned off prior to shipping or after removal from their active wireless network.

Solar powered WiSI End-nodes will continue to transmit on their assigned interval until their stored energy is exhausted. Also, if the End-node looses contact with its Coordinator, it will begin to search for its network – at first very frequently, and as time goes by, with decreasing frequency. This broadcasting not only consumes stored energy needlessly, but can be hazardous to air carriers if the End-node is flying in a shipping container. Consequently, it is important to turn off the radio before shipping or when entering long term storage. The 'WiSi Off' button shown below appears whenever an End-node is selected in the WiSI Configuration Console. Simply select 'WiSI Off' to shut down the radio, and put the End-node into a deep-sleep state.

| (A) (A & A) (A) (A) (A) (A) (A) (A) (A) (A) (A)           | WSI-(WarSysters)                                                           | - n ×    |
|-----------------------------------------------------------|----------------------------------------------------------------------------|----------|
| System Settings D                                         | da View                                                                    | 10 - 6 × |
| Add WSI Link Rugel V Node S<br>Rode Stogram               | Settings Reputer Map<br>drings Decoment System<br>m                        | _        |
| iyatare O                                                 | General Values To Report - Analogs Values to Report - Digitals Senial Port |          |
| WSFs Alias C 1 My First Coordinator D 2 My First End Node | MAC Address Triffering 130/24                                              | 1        |
|                                                           | Sample Rate 20 🕃                                                           |          |
|                                                           | 10 Stabilization 1 (2)                                                     |          |
|                                                           | (Setup Flage)                                                              |          |
|                                                           | Node Type                                                                  |          |
|                                                           | Description                                                                |          |
|                                                           |                                                                            |          |
|                                                           | Advanced                                                                   |          |

At any time, the End-node can be woken by touching the magnetic wand to near the 'TX' transmit LED.

This concludes the first WiSI Wireless Network example. You should now be able to:

- Install and run WiSI Configuration Console
- Configure a simple WiSI Network
- Start and Run a simple WiSi Network

The Following sections describe additional configuration parameters which allow you to adjust the sample and reporting intervals as well as gathering and reporting of remote external sensor data.

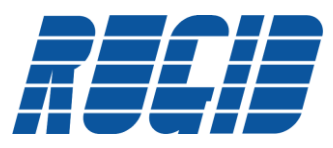

#### 4 Advanced Configuration Features

The WiSI Configuration Console provides a simple interface for configuring a wide range of performance and data gathering and reporting characteristics of the WiSI wireless network. This section describes advanced configuration capabilities of the Configuration Console.

#### 4.1 WiSI – Sampling Rate Configuration

The Sample Rate, I/O Stabilization Wait Time, and Report Multiplier fields provide the ability to fine tune the frequency of data sampling and reporting to the upstream Coordinator.

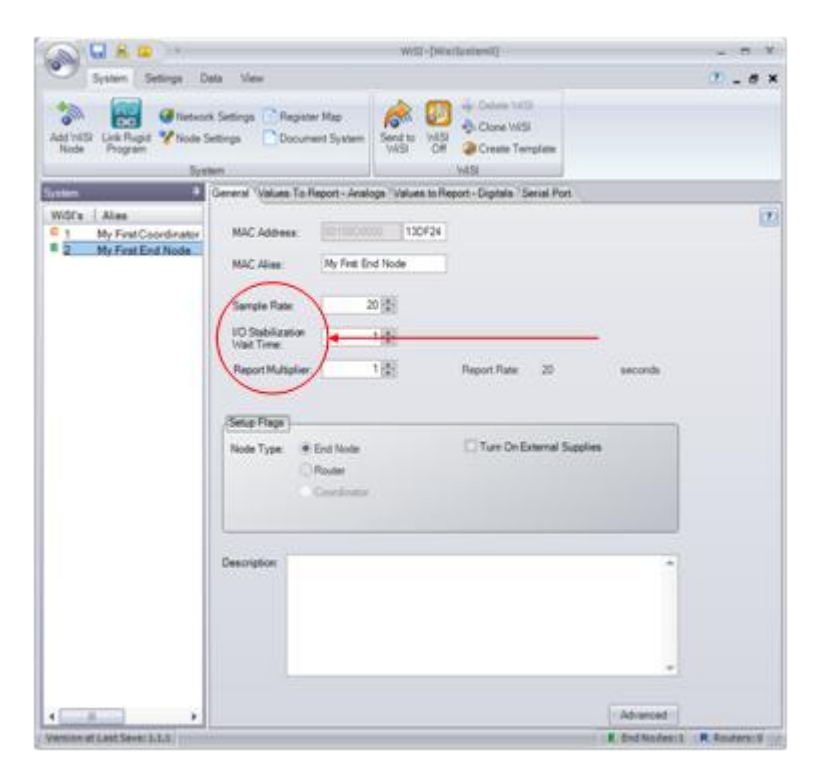

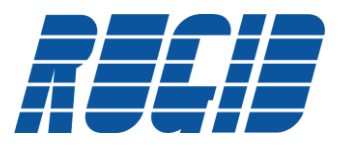

| Configuration Parameter     | Effect                                                                                                    |
|-----------------------------|----------------------------------------------------------------------------------------------------|
| Sample Rate                 | This field specifies the time period, in whole seconds, between data sampling. For the case of WiSI Solar Powered End-nodes this specifies the sleep time between waking up and sampling data.                                                                                                    |
| I/O Stabilization Wait Time | This field specifies the time, in tenths of seconds, from when the external supplies are turned on until the analog samples are taken. For example, if a sensor requires 1 second to stabilize before valid output, this field would be set to 10. This field should be set to the lowest possible value that will result in accurate readings in order to conserve power. This setting is the same for all analogs and should be set based on the sensor with the longest required warm-up/stabilization time. |
| Report Multiplier           | This field is used to specify the number of sample intervals between scheduled reporting to the coordinator. When alarming is enabled, if an alarm is detected the node will call in during the sample interval in which the alarm was detected. The node will continue to call in based on the sample rate as long as the alarm remains. If alarming is not enabled this value should be set to 1, resulting in the report rate = sample rate.                                                                 |

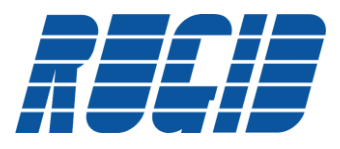

# 4.2 Cloning WiSI Nodes

The WiSI Configuration Console provides the ability to clone an already configured node. This can provide a significant time advantage when creating a large system with identical I/O configuration. The Clone feature is accessed as shown below:

| Salar Salar                                                       | da Mare                                     | wsi-(we                           | (System27)                                                                                                    |                                                                          | -   |
|-------------------------------------------------------------------|---------------------------------------------|-----------------------------------|----------------------------------------------------------------------------------------------------|--------------------------------------------------------------------------|-----|
| Add Voltis<br>Rode Link Fungel White St<br>Program                | i Settings (2) Registe<br>ettings (2) Docum | e Mag<br>met Syndem               |                                                                                                    |                                                                          |     |
| Seator a                                                          | General Wature To R                         | annut - Annalase Walson to R      | enert - Day Chane Will                                                                                                    | 1                                                                        |     |
| MdFs [ Alies<br>G 1 My First Coordinator<br>B 2 My First End Node | MAC Address<br>MAC Alives                   | 130F24<br>My first End Note       | Create an exact du<br>currently selected 1<br>that all VISD node s<br>be easily the same<br>the MCC address a<br>Allow fields, which | NUSA Nute<br>NSA Nute<br>Stings will<br>except<br>ad MAC<br>will be test | 17) |
|                                                                   | Sample Rate                                 | 20 (5)                            | Non-specific. Orea<br>from a temptate and<br>with MAC address r<br>also an option.                                                   | Ing a clone<br>I clones<br>arges is                                      |     |
|                                                                   | Report Multiplier                           | 1.00                              | Report Rate 20                                                                                                    | ascords                                                                  |     |
|                                                                   | (Seta Flags)-                               |                                   |                                                                                                    |                                                                          |     |
|                                                                   | Node Type (#                                | End Node<br>Router<br>Concloratio | C) for Or Estend Supla                                                                                                    |                                                                          |     |
|                                                                   | Description                                 |                                   |                                                                                                    | -                                                                        |     |
|                                                                   |                                             |                                   |                                                                                                    |                                                                          |     |
| 4                                                                 |                                             |                                   |                                                                                                    | Advanced                                                                 |     |
| Version at Last Sever 2.3.1                                       |                                             |                                   |                                                                                                    | . Endfeiden:s R. Routers:                                                |     |

In this example, we are requesting to clone the configuration of 'My First End Node' with five additional End-nodes which start at MAC Address 13DF00.

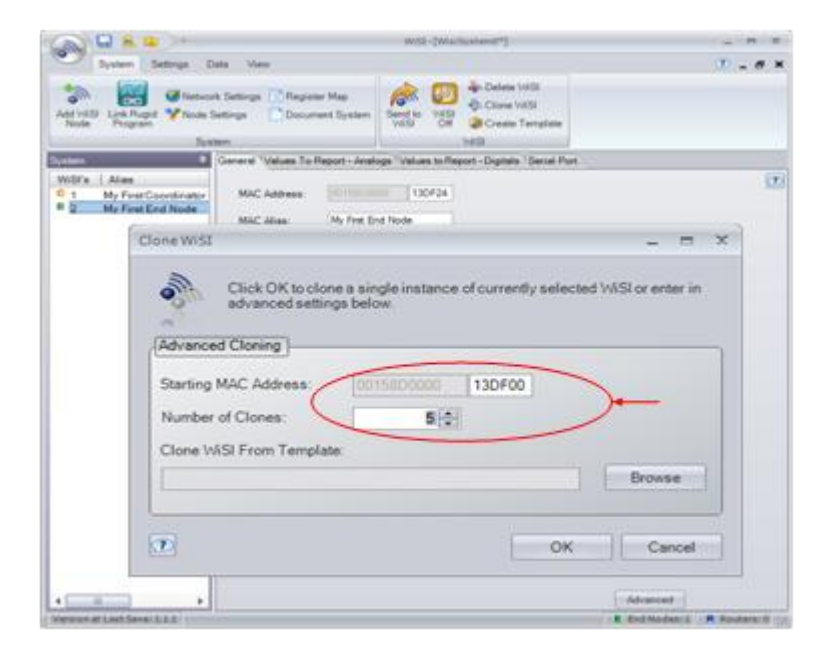

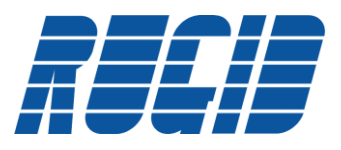

|                                                                                                    |                                                        | WSE-(Wartin              | dent*[                                               |          |                |
|----------------------------------------------------------------------------------------------------|--------------------------------------------------------|--------------------------|------------------------------------------------------|----------|----------------|
| System Settings Da                                                                                                    | ns View                                                |                          |                                                      |          | 9.0×           |
| Add WS Crek Ruger Viole S<br>Node Program                                                                                                    | : Settings 📑 Register Map<br>etlings 📑 Document System | Send to 1459<br>WESI Off | Delete WS     One VilS     One VilS     One Template |          |                |
| values. #                                                                                                    | General Values To Report - An                          | alogs Values to Report   | t - Digitals Serial Port                             |          |                |
| WISE Alias<br>C 1 My First Coordinator                                                                                                    | HAC Address (101100                                    | DF04                     |                                                      |          | 12             |
| 2 My First End Node<br>3 00158D000013DF00<br>4 00158D000013DF01                                                                                                    | MAC Alian 001580                                       | 0000130754               |                                                      |          |                |
| 5 0015600000130F02<br>8 0015600000130F03                                                                                                    | Sample Pater                                           | 20 📳                     |                                                      |          |                |
| • 70015000002120F94                                                                                                    | Vol Time                                               | 1) (1)                   |                                                      |          |                |
|                                                                                                    | Report Hultiplier                                      | 10                       | Report Rate: 20                                      | seconds  |                |
|                                                                                                    | (Setup Flags                                           |                          |                                                      |          |                |
|                                                                                                    | Node Type (* End Node<br>C Router<br>Concilion         |                          | C Turn Ciri External Supple                          | •        |                |
|                                                                                                    | Description.                                           |                          |                                                      | -        |                |
|                                                                                                    |                                                        |                          |                                                      |          |                |
|                                                                                                    |                                                        |                          |                                                      | *        |                |
| -                                                                                                    |                                                        |                          |                                                      | Advanced |                |
| and the state of the second state of the second state of the secon |                                                        |                          |                                                      |          | H Baufattert - |

Note: Cloning can create any number of new WiSI nodes with duplicate configurations to the Clone.

If a starting MAC Addresses is supplied, the created nodes MAC address will start at the 'Starting MAC Address' and sequentially increment.

If no starting MAC address is provided, then the new WiSI nodes will be cloned without a specific MAC address.

It is also possible to create a configuration template based on an existing WiSI node. This is useful for saving a common configuration across projects. Simply select the desired node to create a template from, and select 'Create Template'. Next, you will be asked to create a name for your new template, and then save it.

| Q                                                                |                                     |                              | Will-(Warth                             | atom (*)                                                                                             |                                   | - 7 1           |
|------------------------------------------------------------------|-------------------------------------|------------------------------|-----------------------------------------|----------------------------------------------------------------------------------------------------|-----------------------------------|-----------------|
| System Settings D                                                | es View                             |                              |                                         |                                                                                                    |                                   | 2 - e ×         |
| Adi YoSi Link Rujet V Node S<br>Node Pogram                      | k Settings 📑 Pagi<br>ettings 📑 Doci | ater Map<br>ument System     | San San San San San San San San San San | Deter WS  Control Template                                                                           |                                   |                 |
| Sector #                                                         | General Values To                   | o Report - Analog            | ps Values to Repo                       | rt-Digit Create Template                                                                             | -                                 |                 |
| WISFe Alies<br>C 1 My First Coordinator<br>E 2 My First End Node | MAC Address<br>MAC Adapt            | My Fest End                  | 130F24                                  | Currently selected<br>saves if to the Libr<br>ViSI directory. W<br>templates can be<br>create clones | WSI and<br>any office<br>Sized to | 1               |
|                                                                  | Sample Rate                         | 20                           |                                         | WiSt                                                                                                 |                                   |                 |
|                                                                  | Report Multiple                     | er 1                         | )<br>(利<br>(利                           | Report Rate: 20                                                                                      | seconds                           |                 |
|                                                                  | (Setup Flags)                       |                              |                                         |                                                                                                    | _                                 |                 |
|                                                                  | Node Type:                          | End Node  Roder  Coordinator |                                         | C Turn On External Supplie                                                                           |                                   |                 |
|                                                                  | Description                         |                              |                                         |                                                                                                    | -                                 |                 |
|                                                                  |                                     |                              |                                         |                                                                                                    |                                   |                 |
|                                                                  |                                     |                              |                                         |                                                                                                    | Advanced                          |                 |
| Version at Last Sever 3.4.4                                      |                                     |                              |                                         |                                                                                                    | # IndNodes:1                      | R.Assteratili ( |

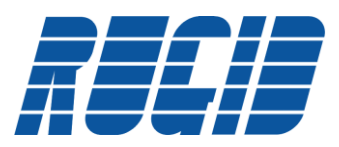

After you have saved a template, it is easy to create any number of WiSI nodes based on the template. Simply select Clone WiSI from the main screen, and Browse to select the desired template. Select Open after selecting the desired template.

| Clone WiSI _ = ×                                                           | Open 2                                                        |
|----------------------------------------------------------------------------|---------------------------------------------------------------|
| Click OK to close a single instance of currently selected MSSI or enter in | Look in: 🔁 Library 💌 🕓 🧊 🖽 -                                  |
| advanced settings below.                                                   | Hy First Clone.wild                                           |
| Advanced Cloning                                                           | My Recent<br>Documents                                        |
| Starting MAC Address: 00158D0000                                           |                                                               |
| Number of Clones: 1 💼                                                      | Desitop                                                       |
| Clone WiSI From Template:                                                  |                                                               |
| Browse                                                                     | My Documents                                                  |
|                                                                            |                                                               |
| UK Cancer                                                                  | My Computer                                                   |
|                                                                            | File name: My First Clone wild                                |
|                                                                            | My Network Files of type: WISI Template Files (*.wilb) Cancel |

This will automatically populate the 'Clone WiSI From Template' filed.

| Clone WiSI                                                            | _ = ×                             |
|-----------------------------------------------------------------------|-----------------------------------|
| Click OK to clone a single instance of cu<br>advanced settings below. | rrently selected WiSI or enter in |
| Starting MAC Address: 00158D0000<br>Number of Clones: 1               |                                   |
| Clone WiSI From Template:                                             |                                   |
| My First Clone                                                        | Browse                            |
|                                                                       | OK Cancel                         |

Selecting 'OK' will create the cloned WiSI node

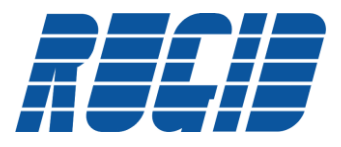

### 4.3 WiSI Sensor Interface

Each WiSI node has the capability of gathering data from a collection of inputs. The WiSI Configuration Console makes it easy to enable only the inputs required for your particular application. The WiSI Configuration Console exposes two tabs for I/O control – one for Analog and one for Digital. The Analog configuration tab is shown in the screen below:

| System Settings (                                                                                                    | Data View            |                            |                                   | ·                           |
|----------------------------------------------------------------------------------------------------|----------------------|----------------------------|-----------------------------------|-----------------------------|
| Start Paule Poll Rate: 5 a<br>Beat-Tim                                                                                                    | ©⊕                   | -•                         |                                   |                             |
| lystem Ø                                                                                                    | General Values To Re | eport - Analogs Values     | to Report - Digitals Serial Port  |                             |
| WSFs         Alias           C         1         My First Coordinator           E         2         My First End Node           E         3         00158D00000****** | ⊡ Ari                | Floating Point     integer | All Channel<br>Settings           | 2                           |
|                                                                                                    | E1 42                | Ploating Point     Integer | AG Channel<br>Settings            |                             |
|                                                                                                    | C A3                 | Floating Point     Mapper  | All Charvel<br>Setting            |                             |
|                                                                                                    | 244                  | Floating Paint     Magger  | Al4 Charmet<br>SetSega            |                             |
|                                                                                                    | Terpeature           | Floating Point     Integer | Tompesture<br>Channel<br>Settings |                             |
|                                                                                                    | System Volt          | Floating Plant     integer |                                   |                             |
|                                                                                                    | Cap Volt             | Ocating Point     Integer  |                                   |                             |
| •                                                                                                    |                      |                            |                                   | P Partnadari 7 B Calatara 6 |

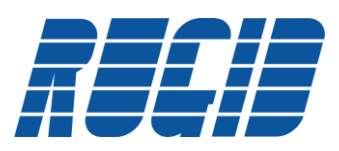

# 4.3.1 Analog Input Channel Settings

WiSI Analog Inputs come in 4 hardware versions. The specific versions are hardware dependent, and outlined on the WiSI device label as shown below:

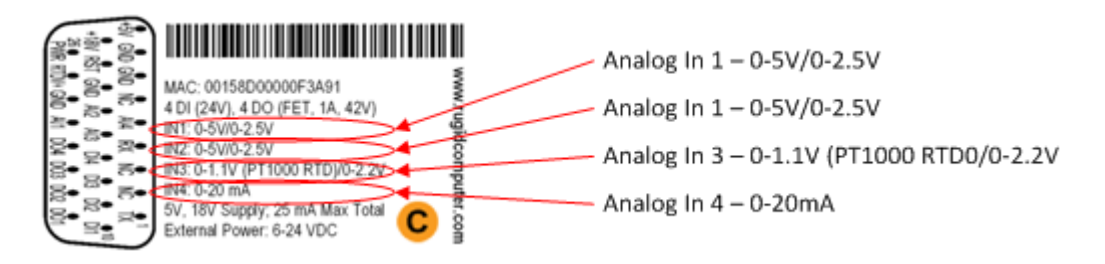

The analog section of a WiSI node as viewed in the WiSI Configuration Console must be configured to match the analog channel capabilities displayed on the node label. In the example below, the 'AI 1' check box has been 'checked'. This enables selection of the 'AI 1 Channel Settings' button. Selecting this button brings up the 'AI 1 Channel Settings screen, which allows us to select the 0-5 V setting. Now the capabilities of the End-node described in the WiSI Configuration Console matches the capability of the specific End-node as displayed on the product label.

This procedure must be followed for each of the analog channels – Al 1 through Al 4. WiSI nodes supporting various combinations of analog inputs based on the four types (4-20 mA, 0-5V, +/- 1.8v, and Low Voltage Input) are available from Rugid Computer. Contact <a href="mailto:sales@RugidComputer.com">sales@RugidComputer.com</a> for further information.

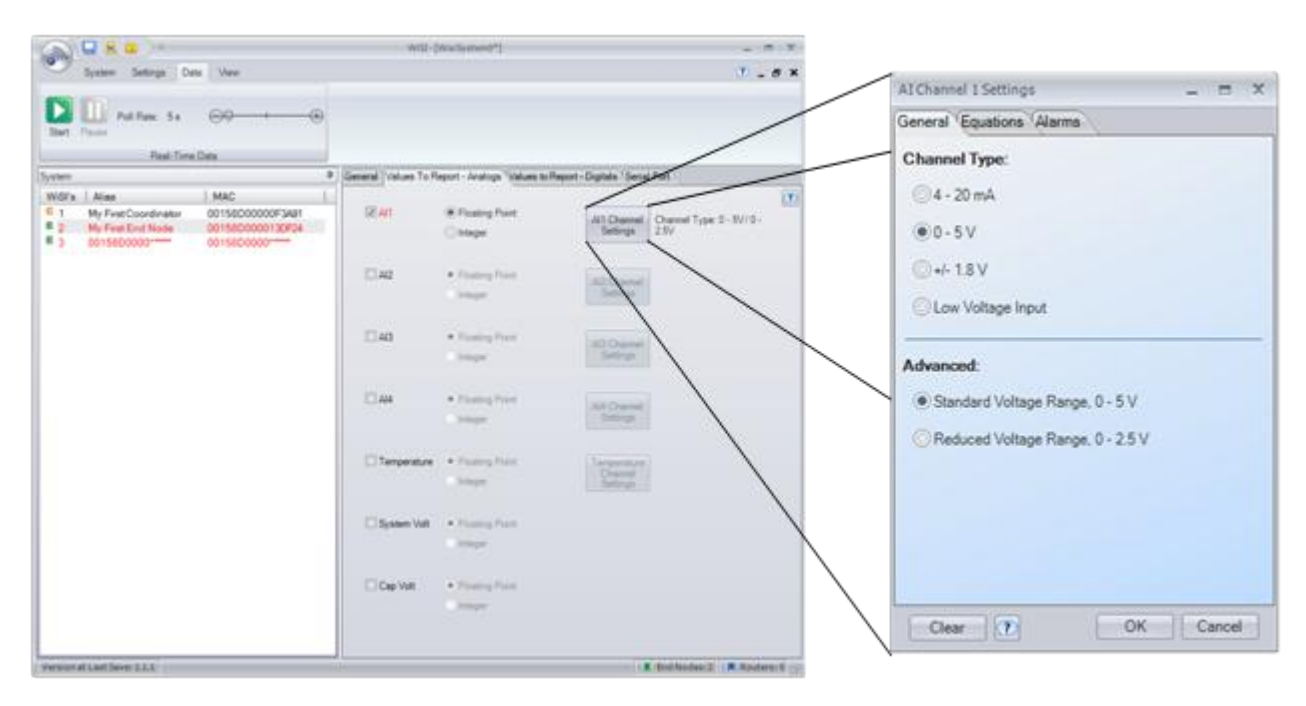

For this example, the Analog Input for Channel 1 has been set to 0-5V to match the hardware capabilities of this specific WiSI node. The following screen shot shows 'My First End Node' analog channels configured in the WiSI Configuration Console to match the hardware capabilities of this specific WiSI node. Always make sure to set the specific analog channel configuration to match the hardware capabilities of the specific WiSI node.

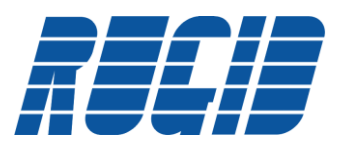

|                                                                     |                                                     | WIST-[              | Wis/System0*]               |                                    | _ = ×                                                   |
|---------------------------------------------------------------------|-----------------------------------------------------|---------------------|-----------------------------|------------------------------------|---------------------------------------------------------|
| System Settings Da                                                  | ita View                                            |                     |                             |                                    | 🕐 _ e x                                                 |
| Start Pause Poll Rate: 5 s                                          | ©⊕                                                  |                     |                             |                                    |                                                         |
| System                                                              | ą                                                   | General Values To R | eport - Analogs Values to F | Report - Digitals Seria            | Port                                                    |
| WiSi's Alias                                                        | [ MAC                                               |                     |                             |                                    |                                                         |
| C 1 My First Coordinator<br>E 2 My First End Node<br>E 3 00158D0000 | 00158D00000F3A91<br>00158D000013DF24<br>00158D00001 | IIA N               | Floating Point     Integer  | Al1 Channel<br>Settings            | Channel Type: 0 - 5V/0 -<br>2.5V                        |
|                                                                     |                                                     | 12 AI2              | Floating Point     Integer  | Al2 Channel<br>Settings            | Channel Type: 0 - 5V/0 -<br>2.5V                        |
|                                                                     |                                                     | 12 AB               | Floating Point     Integer  | A/3 Channel<br>Settings            | Channel Type: Low Voltage<br>Input: 0 - 1.1V / 0 - 2.2V |
|                                                                     |                                                     | <b>12</b> AM        | Floating Point     Integer  | Al4 Channel<br>Settings            | Channel Type: 4 - 20 mA                                 |
|                                                                     |                                                     | Temperature         | Floating Point     Integer  | Temperature<br>Channel<br>Settings |                                                         |
|                                                                     |                                                     | System Volt         | Floating Point     Integer  |                                    |                                                         |
|                                                                     |                                                     | Cap Volt            | Floating Point     Integer  |                                    |                                                         |
| Version at Last Save: 1.1.1                                         |                                                     |                     |                             |                                    | End Nodes:2 R Routers:0                                 |

Note that in the above screen shot, My First End Node in the System panel on the left is red in color. This indicates that the configuration changes to this node have not been saved. Make sure to click the save button before proceeding.

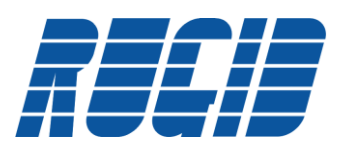

# 4.3.2 Analog Channel - Integer Versus Floating Point Data Return

The WiSI Configuration Console analog setup screen provides the option of requesting Floating Point or Integer reporting. Some Modbus implementations do not have adequate register width to support a true floating point value. If this is the case, then it is possible to specify that the analog value should be returned as an Integer. To avoid losing data precision, the Integer selection provides the ability to scale the real value by a multiplier. The multiplier can range between 0.0001 and 10,000.

Example 1: Assume that the sensor attached to AI 1 returns a value between 0.02 and 0.1 and that the Modbus controller cannot receive these floating point values. In this case, we would select a multiplier of 100 which would yield a sensor return value ranging from 2 to 10. The value received at the Modbus host for AI 1 would subsequently be divided by 100 to return to the original value.

Example 2: Assume that the sensor attached to Al 1 returns a value between 125,000 and 350,000 and that the Modbus controller cannot receive these floating point values or integers with greater then 1000. In this case, we would select a multiplier of .001 which would yield a sensor return value ranging from 125 to 350. The value received at the Modbus host for Al 1 would subsequently be multiplied by 1000 to return to the original value.

A drop down list of integer multipliers automatically appears if 'Integer' is selected as the return data type. This is shown in the following screen shot.

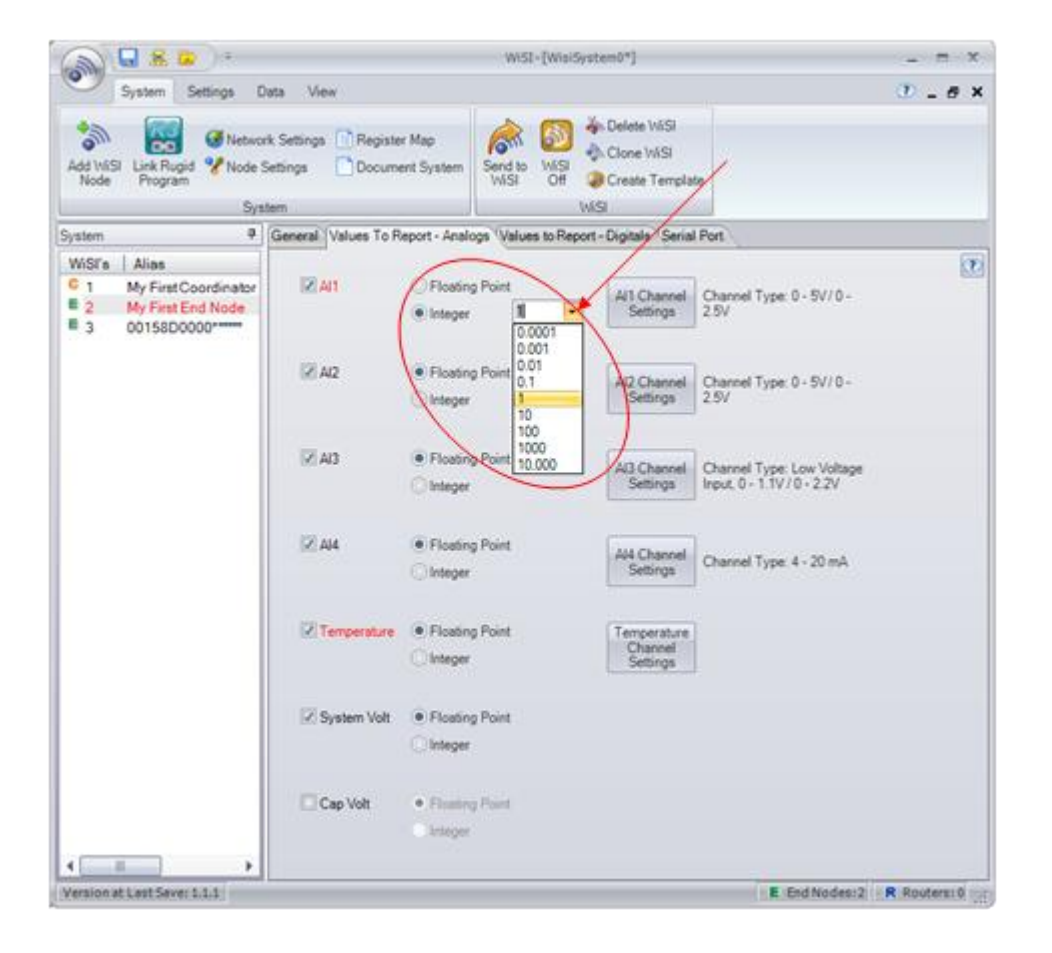

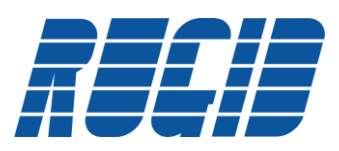

## 4.3.3 Analog Channel – Setting Engineering Units Conversion

The WiSI Configuration Console provides a simple solution for defining the conversion of raw Analog to Digital counts to Engineering Units.

The following screen shot demonstrates defining a sensor that returns a 0 to 5 volt signal. Zero volts represents a value of 20, and a full scale 5 volts represents a value of 120.

#### Example:

Subsequently, if the AI 1 channel senses a voltage of 2.37 Volts, the value returned through the network, and ultimately to the associated Modbus register will be:

(2.37/5.0)\*(120-20) + 20 = 67.4

If the Al 1 Channel was set to Floating Point, the returned value would be 67.4

If the AI 1 Channel was set to Integer, with a multiplier of 1, the value returned would be 67

If the AI 1 Channel was set to Integer, with a multiplier of 10, the value returned would be 674

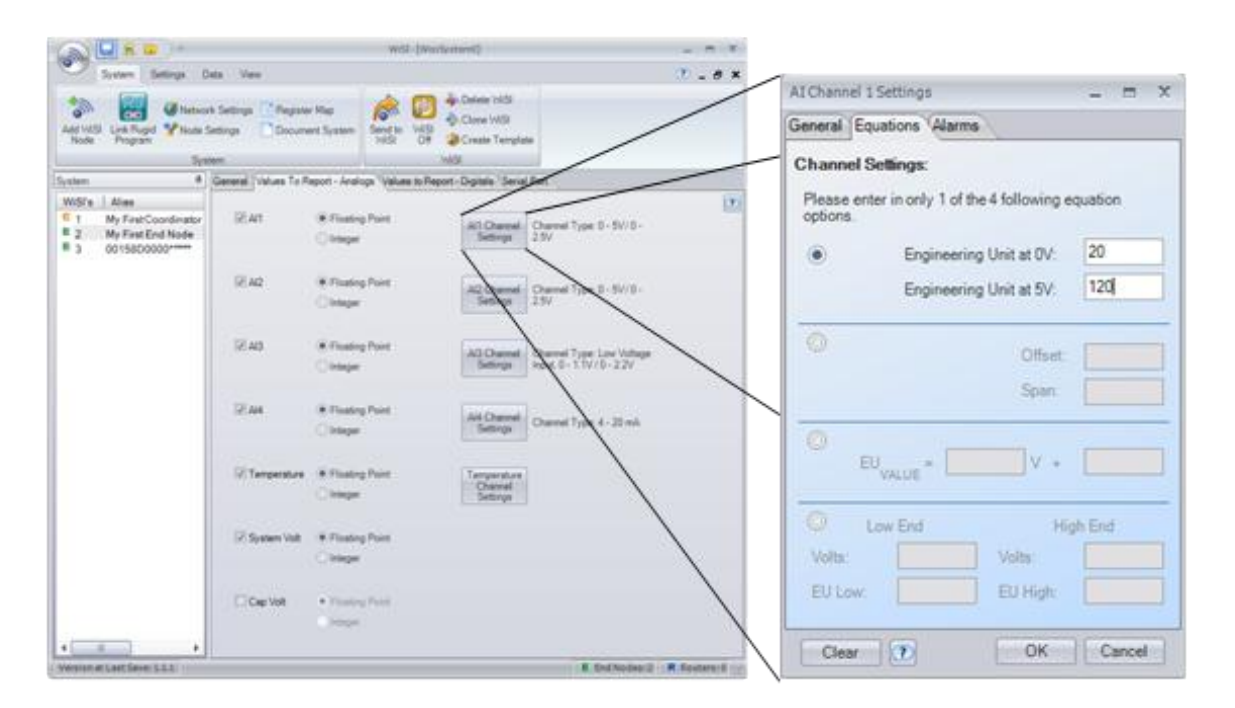

As seen in the above screen shot, the WiSI Configuration Console provides for 4 different types of Engineering Conversion equations. Select the conversion equation that most closely matches your requirements.

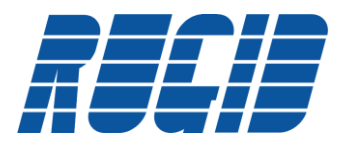

## 4.3.4 Analog Channel – Alarm Setting

The WiSI Configuration Console makes it easy to define an upper and lower alarm value (based on engineering units) for any of the Analog Input Channels. Selecting the Alarm tab will bring up the screen below. Each time the End-node wakes up, it compares the current value of the Analog Input against the Alarm settings for the channel. If the Current value is lower than the 'Low Alarm Value' or greater than the 'High Alarm Value', an alarm is generated and forwarded upstream to the Modbus Host. Exceeding an Analog Alarm value will not wake the End-node. However, the detection of an Alarm condition during a sample cycle will stimulate a report upstream immediately. For example, if the 'Report Multiplier' is set such that sensor data is sampled every 10 seconds, but only reported every 6 cycles (every 60 seconds) – an Alarm condition detection will stimulate a report during the cycle it was detected.

As seen on the 'Alarm' setting screen, it is possible to define the alarm for this analog channel to be 'Dynamically Adjustable'. This will allow the upstream Modbus host to send down a dynamically adjustable alarm value.

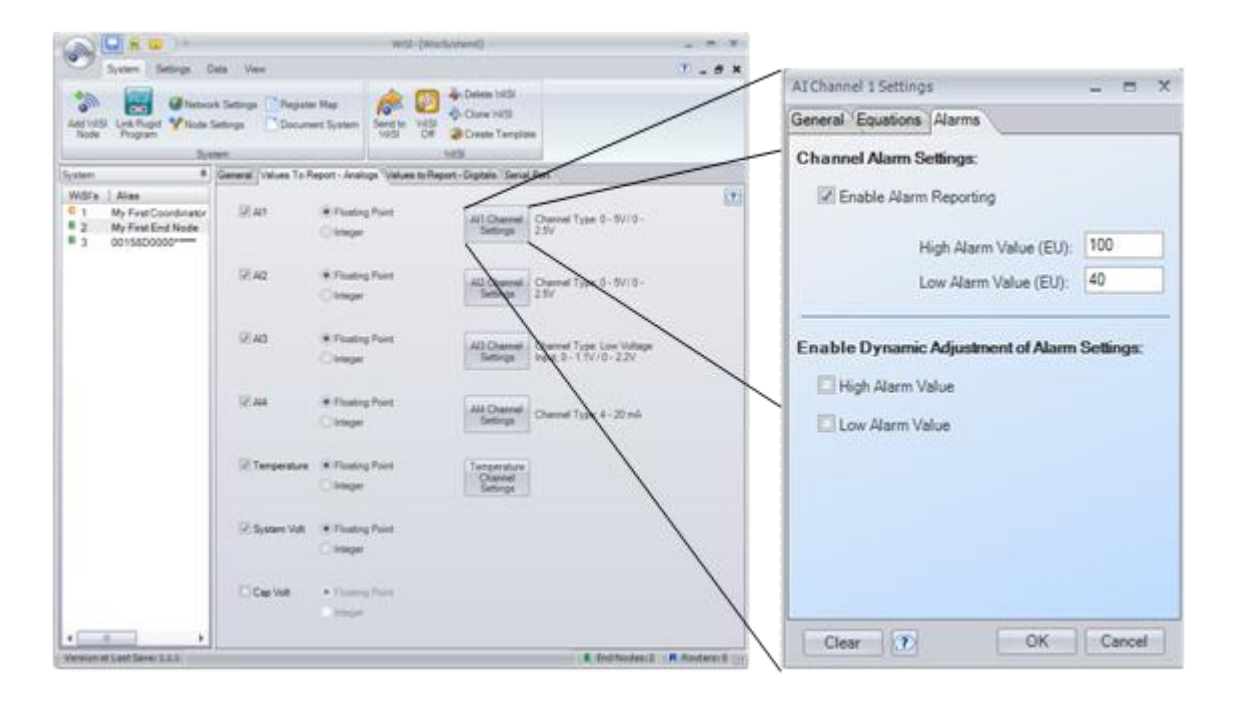

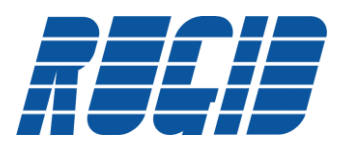

### 4.3.5 WiSI Temperature Reporting

Every WiSI node contains an embedded temperature sensor that can be used to determine the environmental conditions at the node. The is returned in engineering units of degrees Celsius. The WiSI Configuration Console allows you to specify either floating point of integer representation. In the case of integer representation, the scale factor default to 100 since the temperature has a maximum resolution of .01 degrees.

In addition, it is possible to set both High and Low Alarm Values as shown in the screen shot below. In this example, an alarm would be generated if the WiSI node recorded a temperature of less than -10 degrees Celsius, or greater than 50 degrees Celsius. It is also possible to specify that either or both High or Low Alarm levels could be dynamically adjustable by checking the appropriate box.

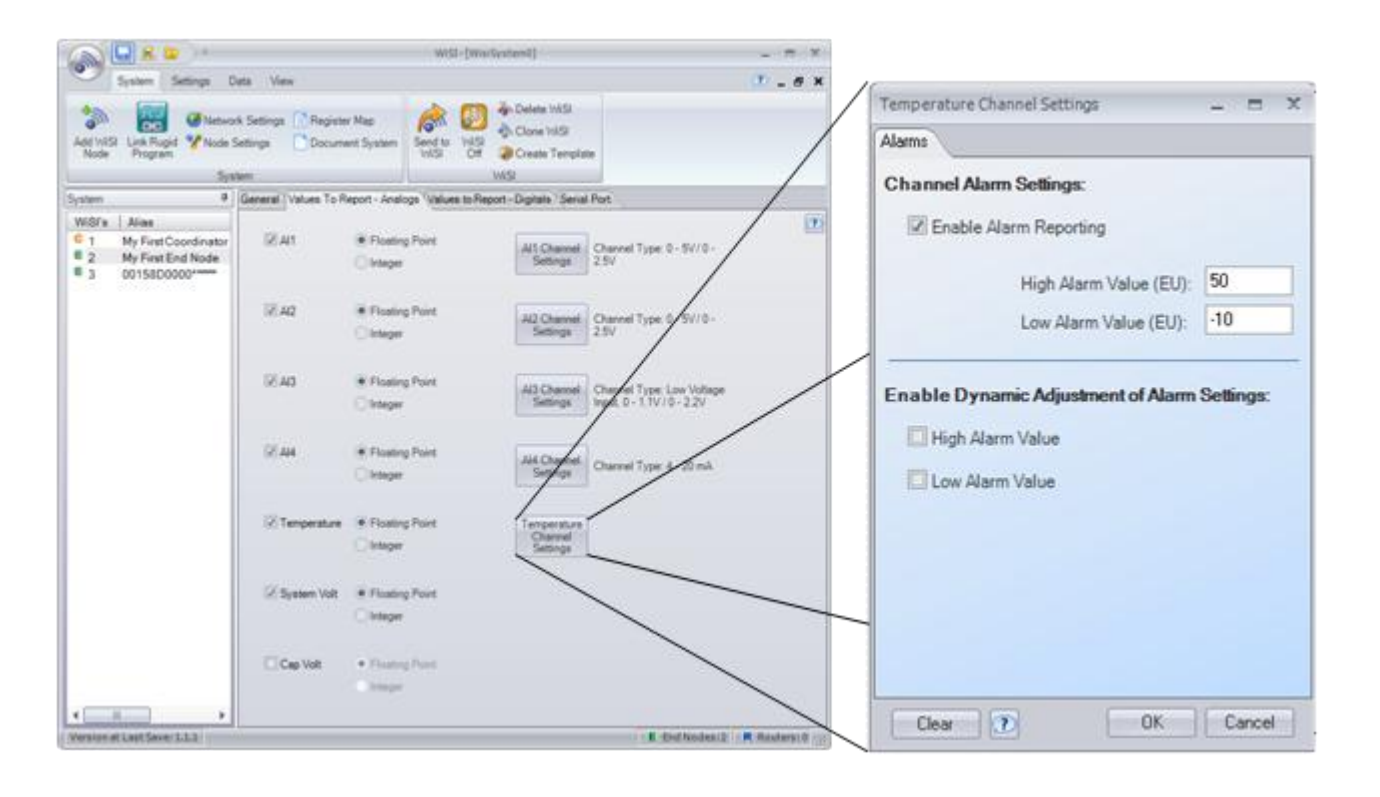

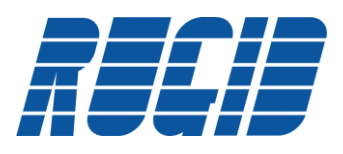

# 4.3.6 Digital I/O

Every WiSI Node can sense up to 4 digital inputs. The WiSI Configuration Console allows for the interpretation of the digital input signal in 3 different ways as described in the following table. After selecting the input type, select the Digital Input Channel Settings button to define specific characteristics of the input type.

| Туре  | Definition                                                                                                    |
|-------|----------------------------------------------------------------------------------------------------|
| Event | Event type inputs immediately wake up a sleeping End-node. The DI Channel Settings screen allows<br>the configuration of Standard or Inverted Output, as well as defining rising or falling edge event<br>triggering. Events trigger an immediate reporting of all WiSI End-node sensor inputs to the upstream<br>Modbus host.                                                                                                    |
| Pulse | Pulses will wake up a sleeping WiSI node. Configuring a digital input as a Pulse type instantiates a new Modbus register which accumulates the total counts of pulses recorded for this digital input. It also records the status of the digital input at the time of wake up. Support for Standard or Inverted signals are also provided through the DI Channel Setting screen. You must specify if the pulse is counted on the Rising or Falling edge of the digital input. |
|       | It is also possible to define an offset pulse count through the 'Set Offset' check box. The purpose of this configuration parameter is to allow the replacement of WiSI node while keeping pulse counts contiguous. This feature provides the ability to set the starting point of the pulse count register at where the previous WiSI node left off.                                                                                                    |
|       | The standard count register only counts up to 65,535. Selecting 'Large Report Cycle Pulse Count' will allow pulse counts up to 4,294,967,295 counts.                                                                                                    |
|       | Pulses also can trigger Alarms. The DI Channel Settings – Alarm Tab allows you to set the maxim<br>number of digital pulses allowed within a sleep cycle. Exceeding this value will result in an alarm<br>being generated. It is also possible to define an alarm count as dynamically adjustable via the<br>upstream Modbus interface.                                                                                                    |
| None  | None is the simplest interpretation in which the value of the digital input reported simply reflects the digital state of the input pin at the time of sampling. The only configuration possible with the 'None' input type is specification of the Output interpretation.                                                                                                    |

Standard Output is defined as a grounded input pin equals a 1 on the digital input.

Inverted Output is defined as a grounded input pin equals a 0 on the digital input.

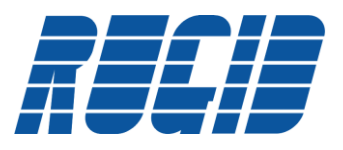

#### WiSI Quick Start Guide

|                                                                                       | wii (Buristani) - M /                                                                                                    | DIChannel 1 Settings _ 🖶 🗙                                                |
|---------------------------------------------------------------------------------------|----------------------------------------------------------------------------------------------------|---------------------------------------------------------------------------|
| System Settings 0                                                                     | ins the 2-9                                                                                                    | General Alarma                                                            |
| Add Total Link Rugid V States                                                         | ni Selinga Document System Composition Composition Com | Channel Settings:                                                         |
| System #                                                                              | General Values To Report - Analoge Values to Report - Digitals Serial Pun                                                                                                    |                                                                           |
| WDFs Alies<br>C 1 My First Coordinatur<br>E 2 My First End Node<br>E 3 D0158D0000**** | Copial Inputs (i/Channels)     Copial Input 1 / Solice     Convert     Copial Input 1 / Solice     Convert     Fulse                                                                                                    | Standard Output     Inverted Output     Set Offset     Pulse Count Offset |
|                                                                                       | Sight lead 2 - Solar<br>Cover<br>Cover<br>Film<br>Film                                                                                                    | Large Report Cycle Pulse Count                                            |
|                                                                                       | Olgibil input 3 - Status (Events)<br>Class<br>Plane<br>+ Nove                                                                                                    |                                                                           |
| ••                                                                                    | Digital Input 4 Status<br>C Event<br>P Name<br>• Name                                                                                                    |                                                                           |
| Version at Lovi Save: 1.1.5                                                           | - R Endholme 2 - R Anders 0                                                                                                    | CAN .                                                                     |

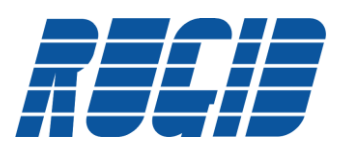

## 4.4 Viewing Sensor Data with the WiSI Configuration Console

The WiSI Configuration Console provides a quick and easy way to view real-time data gathered over the wireless network. Simply connect the Coordinator to the WiSI Configuration Console. The following example shows a WiSI wireless network consisting of a Coordinator and 7 End-nodes.

This screen shot shows the configuration of the Coordinator

|                                                                                                    | a)                                                                                                    |                                                                           | wat                                             |                                  | - 7 1                |
|----------------------------------------------------------------------------------------------------|----------------------------------------------------------------------------------------------------|---------------------------------------------------------------------------|-------------------------------------------------|----------------------------------|----------------------|
| Same Setter                                                                                                    | p Data View                                                                                                    |                                                                           |                                                 |                                  | 0                    |
| Anticki Lisk Ruger                                                                                                    | Note Settings (Cheprese Mas<br>Note Settings (Chocument System<br>Socies                                                                 | A Case<br>Send to<br>1939 Com                                             | in 1413<br>n 1413<br>In Template                |                                  |                      |
| A wet Groundstate                                                                                                    | 1 mars                                                                                                    |                                                                           |                                                 |                                  |                      |
| Colores -                                                                                                    |                                                                                                    | General Sold on Th                                                        | Facest, Andrew Tabless I                        | Barret - Dontale   Earlied Proc. |                      |
| WBTs         Ases           C         Candidate           2         CT_22           3         CT_23           4         CT_24           5         CT_45           6         CT_25,2P           7         CT_45,EP           7         CT_45,EP           8         CT_31,5MA | ARC<br>3015820000057980<br>0015820000079980<br>001582000007986<br>001582000001986<br>00158200001986<br>00158200001986<br>001582000007986 | MAC Address<br>MAC Allee<br>Sample Rate<br>10 Stabilization<br>Valit Teme | 00.356<br>Coordinator<br>10 (\$)                | 0<br>Report Flam 10              |                      |
|                                                                                                    |                                                                                                    | (Setur Pieps)<br>Node Type                                                | for toos<br>Pase<br>Contente<br>Address [1] [2] | 2 Turn On External Supplier      |                      |
|                                                                                                    |                                                                                                    | Description                                                               |                                                 |                                  |                      |
|                                                                                                    |                                                                                                    |                                                                           |                                                 |                                  | and the second       |
| Version of Last Sect. 7.5.5                                                                                                    |                                                                                                    |                                                                           |                                                 | E Ord No.4                       | anch   R. Bundarm H. |

This screen shot shows the configuration of the CT-22 End-node. Note that the CT-22 End-node is configured for a 2 second sample rate, I/O Stabilization Rate of 0.4 seconds, and a Report Multiplier of 1.

| Actività Los Pages                                                                                                    | Data View<br>twork Settings <sup>(1)</sup> Register Maje<br>de Settings <sup>(2)</sup> Document System<br>System                                                     | 100 100 100 100 100 100 100 100 100 100                                                  | n Datwa W/S<br>N Clane W/S<br>P Create Temptate<br>Si |                             |         |
|----------------------------------------------------------------------------------------------------|----------------------------------------------------------------------------------------------------|------------------------------------------------------------------------------------------|-------------------------------------------------------|-----------------------------|---------|
| NIR, Javas Patient                                                                                                    |                                                                                                    |                                                                                          |                                                       |                             | - 7 8   |
| and the second second s |                                                                                                    | General Values To R                                                                      | leport - Analogn "Values to Re                        | port-Dipitala Genial Purt   |         |
| None         Aven           01         Coordinator           2         CT_22           3         CT_24           4         CT_24           5         CT_46           6         CT_54           7         CT_44_EP           8         CT_3T_SMA                                                                                                    | 001582000005380<br>001582000005380<br>001582000005380<br>001582000005388<br>001582000005388<br>00158200005388<br>00158200005388<br>00158200005388<br>001582000005388 | MiC Address<br>MiC Adam<br>Sangle Ras<br>C Sub-Joston<br>Visit Time<br>Report Multiplier | (9383)<br>CT_22<br>- 2 型<br>- 4 型<br>- 1 型            | Report Failer 2             | ancords |
|                                                                                                    |                                                                                                    | Sele Plap Node Type                                                                      | End Node<br>Roade<br>Constitute                       | 20 Tue On External Supplies |         |

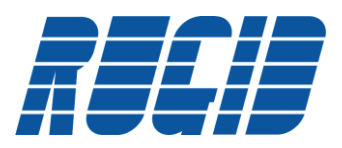

The following screen shot shows the configuration of CT-22 End-node Analog Sensor inputs. Note that this End-node is configured to report the sensor values of all 4 Analog inputs, as well as Temperature, System Voltage, and Capacitor Voltage.

| Tree Second                                                             | Data View                                                                                        |                     | *5                                                   |                                                                                                    |
|-------------------------------------------------------------------------|--------------------------------------------------------------------------------------------------|---------------------|------------------------------------------------------|----------------------------------------------------------------------------------------------------|
| Add Halls Look Rogert Vice                                              | teorit Setinge Propiete Hap<br>de Setinge Document System                                        |                     | n Detelle V450<br>5- Olene W550<br>© Create Template |                                                                                                    |
| A NU brootman                                                           |                                                                                                  |                     |                                                      |                                                                                                    |
| System                                                                  |                                                                                                  | General Values To P | eport - Armings "Values to                           | Report - Digitals 'Serial Pot                                                                                                    |
| W8/s Alian<br>Coordinator<br>2 CT_22<br>3 CT_23                         | 1MAC<br>0015820000053990<br>0015820000093992<br>00158200000973469                                | EAt                 | #Floating Fairs<br>Changer                           | All Owned<br>Selector<br>250                                                                                                    |
| # 4 CT_24<br># 5 CT_40<br># 6 CT_35_EP<br># 7 CT_46_EP<br># 6 CT_31_SMA | 00158000000/3844<br>00158000000/3855<br>00158000000/3840<br>00158000000/3846<br>00158000000/3846 | 12.42               | # Posting Post<br>Critinger                          | All Daniel<br>Settings                                                                                                    |
|                                                                         |                                                                                                  | 12/43               | # Fixing Part<br>Orege                               | AD Channel<br>Settings<br>25/                                                                                                    |
|                                                                         |                                                                                                  | 12 AM               | B Posts Post<br>Ottope                               | All Cheven<br>Settings                                                                                                    |
|                                                                         |                                                                                                  | 12 Terpenan         | Efforting Fort<br>Chinger                            | Terporitive<br>Oraniel<br>Setting                                                                                                    |
|                                                                         |                                                                                                  | 2.5ystem Vall       | # Foates Part                                        |                                                                                                    |
|                                                                         |                                                                                                  | 2 Cer Vet           | A Faulty Post                                        |                                                                                                    |
| Management of any firmer in the sur-                                    |                                                                                                  |                     |                                                      | Carlos and Carlos and Carlos |

Load all WiSI nodes, and apply power to start the wireless network running. Plug the WiSI Coordinator into the WiSI Docking station (or remotely via RS232 serial connection). Open the project in the WiSI Configuration Console, select the specific WiSI node of interest, and select the 'Data' tab. This will bring up the current view of the sensor inputs for the specific WiSI node. Select the 'Start' button to toggle into a data reporting mode.

|                                                              | Politica 1-                                                   |                                      |                     |                                    |                    |                 |     |
|--------------------------------------------------------------|---------------------------------------------------------------|--------------------------------------|---------------------|------------------------------------|--------------------|-----------------|-----|
| _                                                            | Ped                                                           | Sime Data                            |                     |                                    |                    |                 | _   |
|                                                              |                                                               | L MILE                               | General Values To R | d seolet: appleve- hoos            | Report-Digitale 'S | enel Port       |     |
| 1                                                            | Coordinator                                                   | 0015800000053880                     | NiC Address         | 07285                              | <b>a</b> ]         |                 | -53 |
| 3                                                            | CT_23<br>CT_24                                                | 00158000000F3488<br>00158000000F3944 | WC Ates             | (01,22                             |                    |                 |     |
| 5                                                            | CT_40<br>CT_35_EP                                             | 00158200000/30%5<br>00158200000130%5 | Sample Rate:        | 2 [2]                              |                    |                 |     |
| CT_85_EP     CT150C0000F384     CT_31_5MA     CT150C0000F384 | 0015020000F3481 VO Seeiiii<br>00150200000F3448 VIIIiiiii Ture | VO Sebilization<br>Vitel Time        | 42                  |                                    |                    |                 |     |
|                                                              | Report Multiplier                                             | 1.5                                  | Papert Pate: 2 a    | 2                                  | 6                  |                 |     |
|                                                              |                                                               |                                      | (Setur Flags)       |                                    |                    |                 |     |
|                                                              |                                                               |                                      | Node Type: #        | End Node<br>Racter<br>Constitution | (2) Turn Die B     | ternal Supplies |     |
|                                                              |                                                               |                                      | Description         |                                    |                    |                 |     |
|                                                              |                                                               |                                      |                     |                                    |                    |                 |     |

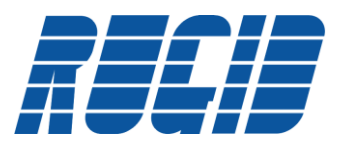

Selecting the 'Start' button will add a new 'Real-Time Data' tab to the WiSI Configuration Console tabbed display area. The following screen shows the 'Real-Time Data' tab selected on the running CT-22 End-node. All Real-Time registers are cleared to zero at startup.

| and and                                                               | Data View                               |                                                                                                    |                                                                                                  |
|-----------------------------------------------------------------------|-----------------------------------------|----------------------------------------------------------------------------------------------------|--------------------------------------------------------------------------------------------------|
| Say Past Rolling 1                                                    | i ⊕0                                    |                                                                                                    |                                                                                                  |
| stere                                                                 |                                         | Gameral Values To Repo                                                                                                    | ort - Analogs Toldums to Report - Digitals Tanial Part Paral Tome Data                           |
| NOCe Alee                                                             | MAC                                     | Name .                                                                                                    | C Visitue                                                                                        |
| 5 CT_23<br>4 CT_24<br>5 CT_26<br>5 CT_26<br>7 CT_26_PP<br>6 CT_31_BMA | 019800000000000000000000000000000000000 | D3<br>D4<br>Read Part<br>Solar Viseout Prove<br>Line Dearent Prove<br>Solar Chara<br>Alarm<br>Alarm<br>Alarm<br>Alarm<br>Alarm<br>Cate to Solar<br>Cote to Solar<br>Cote to Solar<br>Cote to Solar<br>Router<br>Solar Chara<br>Cote Solar<br>Cote Solar<br>Cote | 0<br>0<br>0<br>1<br>0<br>0<br>0<br>0<br>0<br>0<br>0<br>0<br>0<br>0<br>0<br>0<br>0<br>0<br>0<br>0 |

| Real-Time Data Name | Value                                                                                 |
|---------------------|---------------------------------------------------------------------------------------|
| DI1                 | Current value of Digital Input 1                                                      |
| DI2                 | Current value of Digital Input 2                                                      |
| DI3                 | Current value of Digital Input 3                                                      |
| DI4                 | Current value of Digital Input 4                                                      |
| Reed                | Current status of Reed Switch                                                         |
| Serial Port         | Flags Serial Port as reason for waking up.                                            |
| Low Internal Power  | When capacitor voltage goes below 1.2 volts                                           |
| Low External Power  | When external supply voltage is less than 12.5 volts                                  |
| Solar Charge        | Solar charging occurring                                                              |
| Alarm               | An alarm condition has been detected                                                  |
| Reset               | If node has been reset – cleared after reporting                                      |
| Data Valid          | Not currently used                                                                    |
| Com Fail            | Set by Coordinator if node did not report within activity timeout                     |
| Data to Send        | Triggered by data waiting to be sent to a node – currently only valid for Coordinator |
| Router              | Bit set if node is a router                                                           |
| New Data            | Bit set when an End-node sends data to Coordinator – cleared after Modbus read.       |
| DO1                 | Current value of Digital Output 1                                                     |
| DO2                 | Current value of Digital Output 2                                                     |
| DO3                 | Current value of Digital Output 3                                                     |
| DO4                 | Current value of Digital Output 4                                                     |
| AI1                 | Current value of Analog Input 1                                                       |
| AI2                 | Current value of Analog Input 2                                                       |
| AI3                 | Current value of Analog Input 3                                                       |
| AI4                 | Current value of Analog Input 3                                                       |
| Temperature         | Current node temperature in degree C                                                  |
| System Voltage      | Radio supply voltage                                                                  |
| RSSI                | Radio Received Signal Strength Indicator – value 0 to 255                             |
| Capacitor Voltage   | Current value of storage capacitor                                                    |

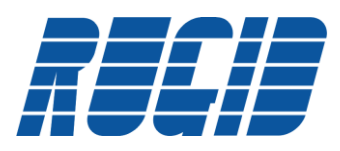

The Poll Time for retrieving Real-Time Data from the Coordinator can be adjusted with the slider. Select the 'Pause' button to stop polling and view Real-Time Data for any node in the system at the moment 'Pause' was pressed. This makes it simple to compare Real-Time data at any instant across the entire network of WiSI nodes.

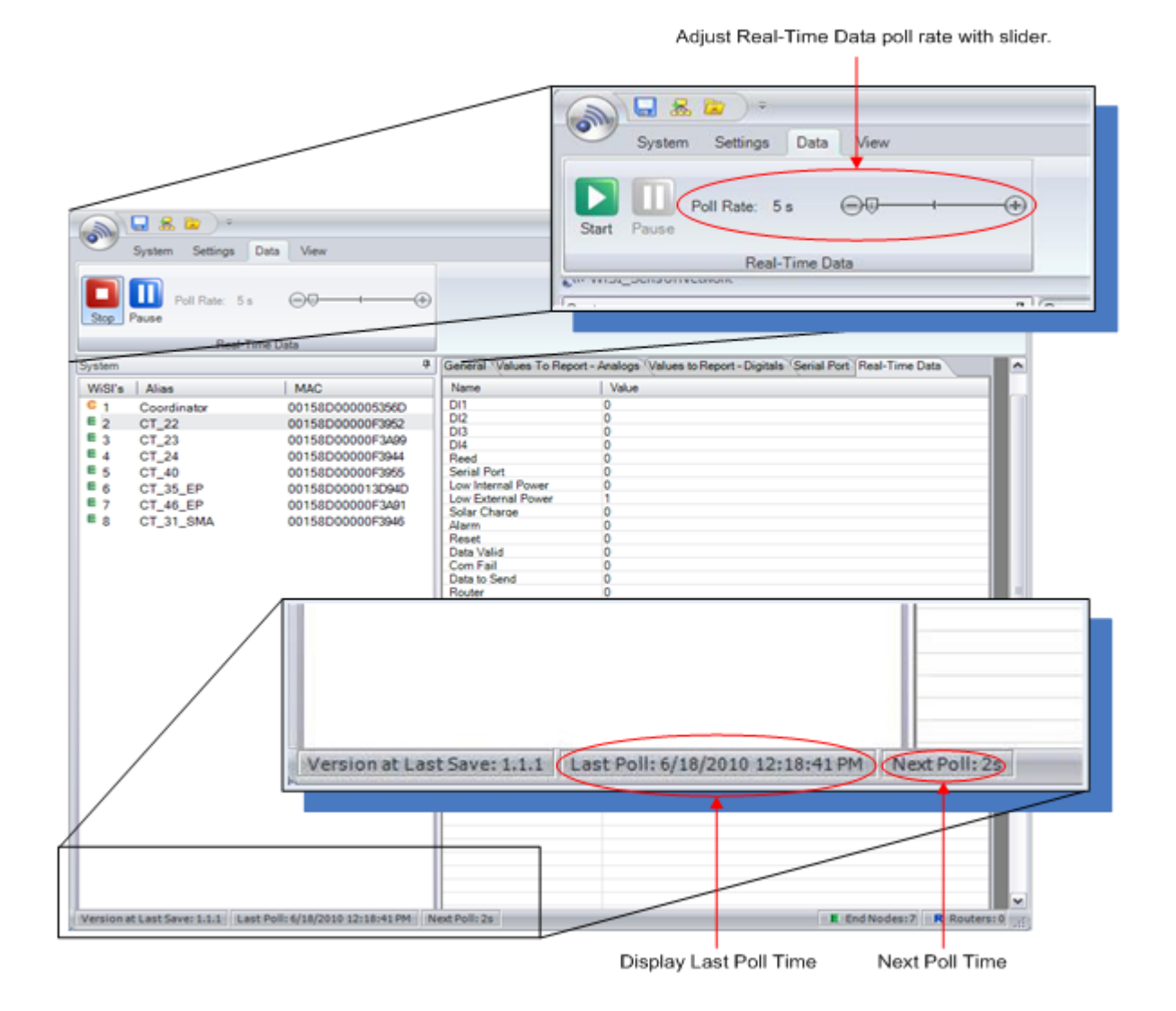

WiSI Quick Start

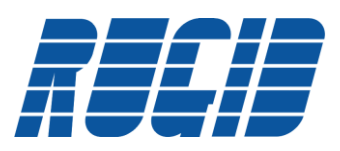

# 4.5 Viewing Radio Signal Strength

It is often valuable to be able to view the Radio's signal strength for a particular WiSI node. This is useful when viewing the distributed receive signal strengths in a deployed system. Each WiSI node is capable of returning a value called the Receive Signal Strength Indicator. This is a number between 0 and 255 with higher values indicating greater received signal strength.

Enabling RSSI on a particular WiSI node will result in the receive strength indicator value being returned with each node transmission to the upstream coordinator. RSSI transmissions are enabled by default. Selecting RSSI is accessed through the 'Advanced' button on the 'General' tab as shown below:

|                                                                                                    | *2                                                                                                    |                                                                                                    |                                                    |        |
|----------------------------------------------------------------------------------------------------|----------------------------------------------------------------------------------------------------|----------------------------------------------------------------------------------------------------|----------------------------------------------------|--------|
| Agenti Lin Agent Without Setting Chapter Re<br>Agent Lin Agent Without Setting Chapter Res<br>Total                                                                                                    | Cone Vill                                                                                                    |                                                                                                    |                                                    |        |
| Second 4                                                                                                    | General "Values To Pagent - Avange Values to Pagent - Digitate                                                                                                    | Send Part                                                                                                    |                                                    |        |
| With No.         NAC           1         Curstwise         001082000015800           2         CC_22         0010820000015800           3         CC_23         0010820000015800           4         CC_23         0010820000015800           5         CC_23         0010820000015800           6         CC_23         0010820000015880           7         CC_44.EP         0010820000015848           8         CT_31_EMA         00108200000075848 | NC Ables 210<br>NC Ables 230<br>Service 430<br>Nachadar 130<br>Nach Type Stations 210<br>Nach Type Stations 210<br>Nach Type Station | n 2 second<br>Cristerio Seguine                                                                                                    | Advanced WiSI Settings<br>General Network Settings | - m ×  |
|                                                                                                    |                                                                                                    | A DESCRIPTION OF A DESCRIPTION OF A DESC |                                                    | Cancel |

Check 'Report RSSI' to send the Receive Signal Strength Indicator along with each transmission by the selected WiSI node.

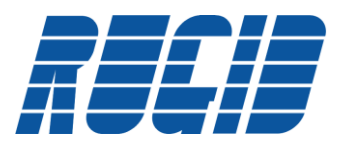

## 5 Deploying WiSI System

- 5.1 Powering up WiSI Network
- 5.1.1 Understanding WiSI LED's

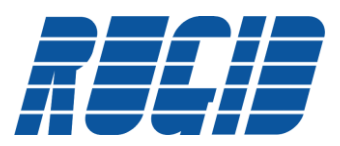

#### 6 Troubleshooting

#### Appendix

7

#### 7.1 WiSI Features

- Up to 2 Mile Range At 2.4 GHz No License Required!
- 128-Bit AES Encryption
- Solar Power With Backup Power for Running Overnight\*\*
- No Maintenance / No Batteries to Change!\*\*
- Switched 5 Volt and 18 Volt Supply for Powering Sensors
- Modbus Interface Provides Flexibility View Collected Data and Dynamically Adjust System
- Low Power Indication (Available Through Modbus Interface)\*\*
- Environmental Protection IP 67 Rated Enclosure
- User Definable Alarming Conditions for AI & DI Channels
- Digital I/O mapping 2 nodes
- Transmit LED
- Onboard Switch to Force Transmission
- Onboard Temperature Measurement
- Serial Port for Modifying Node Settings and Sending Data
- Easily Integrates With Rugid RTUs Automatic Array Generation
- Easy Installation Only Need to Attach Local Signal Wires
- Easy Network Setup Through FREE Configuration Software
- Low Power, Suitable For Energy Harvesting Applications
- Viewable Signal Strength For Installation And Debugging
- Fits Inside Standard 2" ID Pipe

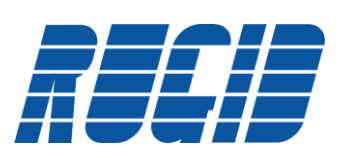

# 7.2 Specifications

| Radio: 2.4 GHz IEEE 802.15.4                       |                                      |
|----------------------------------------------------|--------------------------------------|
| Range                                              | Up to 4 KM / 2.5 miles               |
| Transmit Power                                     | +19 dBm, (79 mW)                     |
| Receiver Sensitivity                               | -100 dBm                             |
| Antenna Connector                                  | Reverse Polarity SMA, 50 ohms        |
| Antenna Tightening Torque                          |                                      |
| Encryption                                         | 128-Bit AES, User Selectable Key     |
| Data Rate                                          | 250 kbps                             |
| RSSI (Receive Signal Strength Indicator)           | Operational between 60 and 255       |
| Networking:                                        |                                      |
| Star                                               | Up to 17 nodes                       |
| Tree                                               | Up to 200 nodes*                     |
| *min of 1 routing node required for every 16 nodes |                                      |
| General:                                           |                                      |
| Power – External Powered (EP) unit                 | +5 – 30 VDC                          |
| Power – Solar Powered (SP) Unit                    | +5 – 15 VDC                          |
| Average Power Draw (12 / 24 VDC)                   | 19 mA / 9.5 mA                       |
| Operating Temperature                              | -20 to 70° C                         |
| Weight                                             | 0.24 kg (0.52 lb) – SP nodes         |
|                                                    | 0.17 kg (0.36 lb) – EP nodes         |
| Mounting                                           | 2 inch ID pipe                       |
| *EP package only                                   | 2 x 8-32 screws*                     |
| Connector                                          | High Density DB26                    |
| Connector Tightening Torque                        | 0.34 – 0.49 N*m (3.00 - 4.34 in*lbf) |

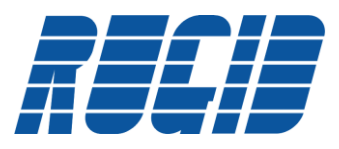

| Sensor Supplies:                                                                                                    | 3 non-isolated, switched                                |
|----------------------------------------------------------------------------------------------------|---------------------------------------------------------|
| +18 Volt Supply<br>+5 Volt regulated                                                                                                    | 25 mA max combined load                                 |
| Rise Time from switch ON                                                                                                    | 100 ms                                                  |
| 0.25 mA current supply                                                                                                    |                                                         |
| Digital Inputs:                                                                                                    | 4 non-isolated, sinking, wetted 3.0V                    |
| Input Voltage Rating                                                                                                    | 0 – 24 VDC                                              |
| Input Current                                                                                                    | 2 mA max at 24 VDC                                      |
| Input ON Level                                                                                                    | 0.89 VDC max                                            |
| Input OFF Level                                                                                                    | 2.31 VDC min                                            |
| Pulse Frequency *Factory adjustable                                                                                                    | 150 Hz max– sleeping nodes<br>150 Hz max*- non-sleeping |
| Pulse Width                                                                                                    | 50 µs                                                   |
| Digital Outputs:                                                                                                    | 4 FET, sinking                                          |
| Voltage Rating                                                                                                    | 42 V max                                                |
| Current Rating<br>* Each connector pin is rated for 2.5 A. 4 ground pins<br>are provided and must all be connected when switching<br>high currents on multiple outputs. | 2 A max*                                                |
| Analog Inputs:                                                                                                    | 4 non-isolated 12 bit, single ended                     |
| 0 – 40 mA                                                                                                    | 0.04 mA min, 45 mA max                                  |
| 0 – 5 Volts                                                                                                    | 0.025 V min, +5.15 V max                                |
| -1.8 Volts to +1.8 Volts                                                                                                    | -1.8 V min, +1.8 V max                                  |
| 0 – 2.2 Volts                                                                                                    | 0.02 V min, +2.30 V max                                 |
| Accuracy                                                                                                    | 0.25% of full scale                                     |

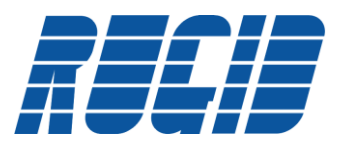

| Serial Port:            | Single RS232                           |
|-------------------------|----------------------------------------|
| Baud Rates              | 4800, 9600, 38,400, 76,800,<br>115,200 |
| Parity                  | None, odd or even                      |
| Stop Bits               | 1 or 2                                 |
| Data Bits               | 5, 6, 7, 8                             |
| Inner character Timeout |                                        |
| Compliance              | 2.4 GHz                                |
| FCC                     | FCC ID TYOJN5139M4                     |
| Industry Canada         | IC:7438A-CYO5139M4                     |
| ETSIEN                  | EN 300 328V1.7.1 (2006/05)             |